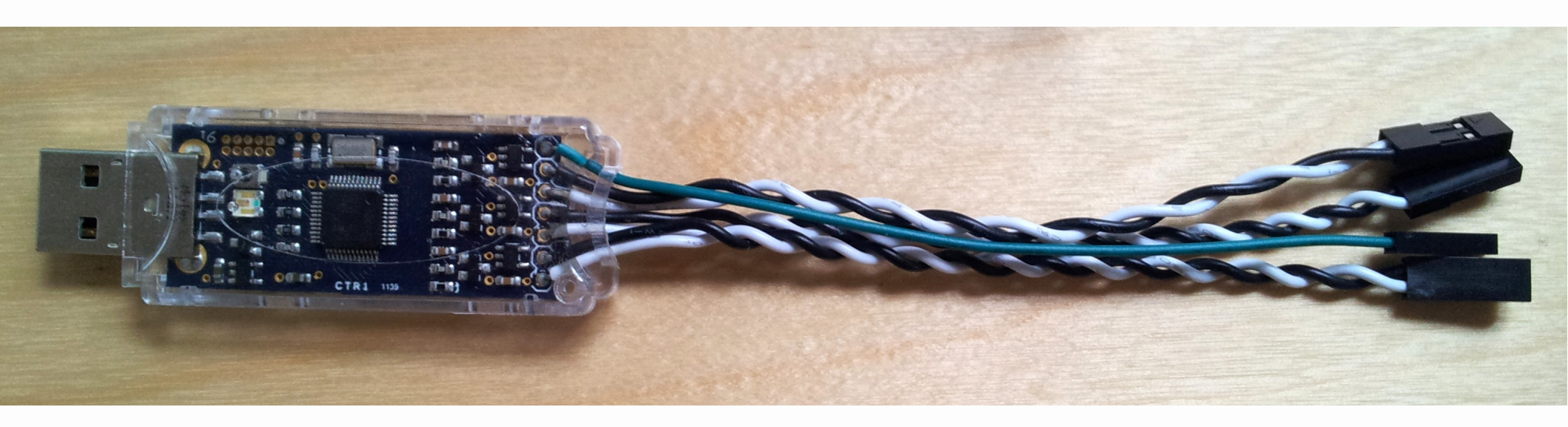

#### Andy Green andy.green@linaro.org V10 2012-08-14

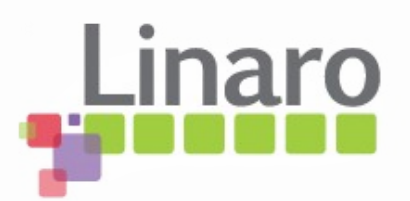

- What it is
- Quick electronics 101 recap
- Measuring around regulators
- Wiring your board for AEP usage
- Some actual measurements
- Major sources of measurement error
- Linux Commandline tool

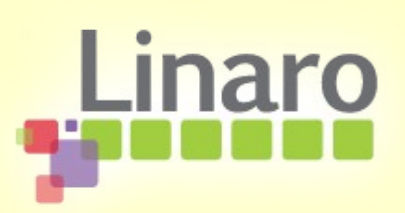

#### • What it is

- Quick electronics 101 recap
- Measuring around regulators
- Wiring your board for AEP usage
- Some actual measurements
- Major sources of measurement error
- Linux Commandline tool

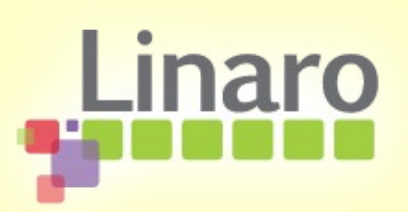

### Understanding what it is

• It's a 3-channel USB voltmeter, two voltages reported for each channel

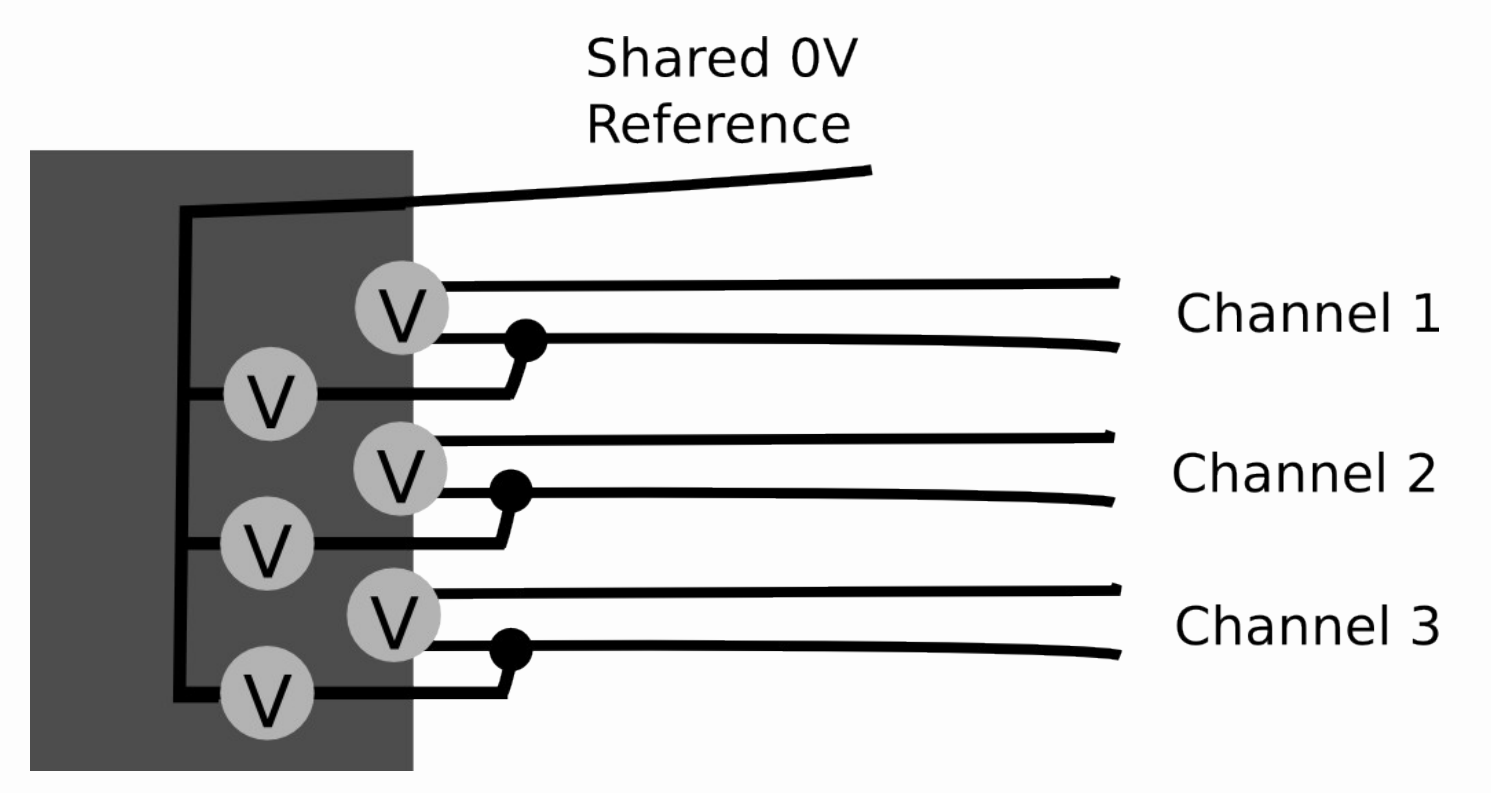

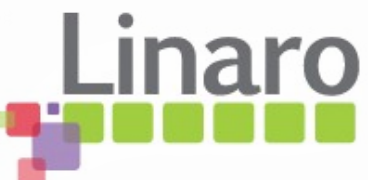

### Understanding what it is

- The first voltage (up to 30V) is measured between one of the sense leads and 0V
- The other is an amplified (differential) measurement of the voltage between the two sense leads, limited to 165mV
  - These amplified channels are used to measure the voltage across shunts to calculate current as we will explain
  - 165mV limit affects shunt resistance selection

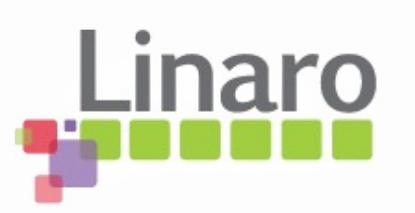

### USB side

- It has a Cortex M3 LPC1343 that appears to the host PC as a ttyACM CDC serial port class device
- Linux knows what to do with it
- Linaro has a commandline tool "arm-probe" which can drive it
- Check for other things touching ttyACM0!
  - Modem-manager from NetworkManager wants to fiddle with any ttyACM device it sees

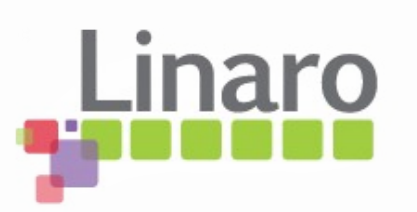

#### Hardware

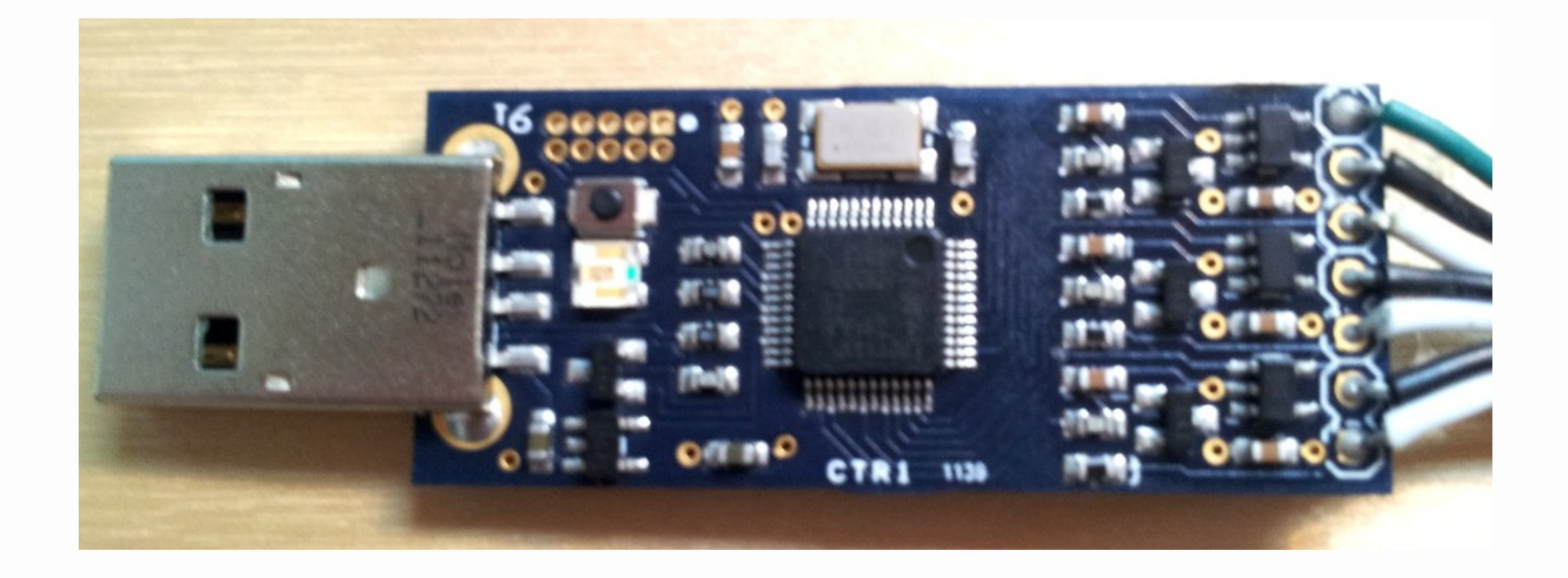

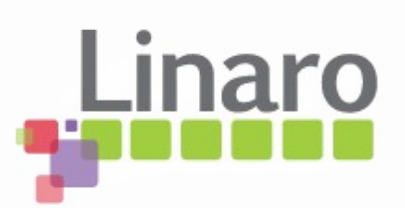

### Practical problems...

- Can only measure one channel at a time!
  - Simultaneous measurements on multiple probes possible but hard to synchronize
- Probes do not have unique USB serial #
  - Cannot reliably be identified in multi-probe setup
  - Can probably be fixed by poking firmware and reflashing by hand
  - Reflashing only possible on Windows ^^

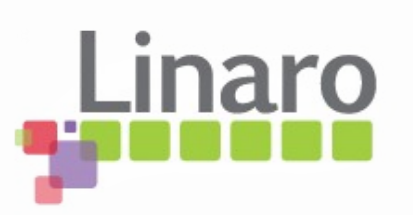

- What it is
- Quick electronics 101 recap
- Measuring around regulators
- Wiring your board for AEP usage
- Some actual measurements
- Major sources of measurement error
- Linux Commandline tool

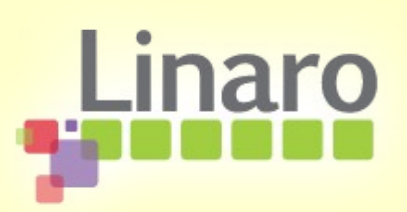

## Voltage

 Voltage is the "potential difference" between two points, usually the power rail and a common "0V" or "ground" point, measured in Volts (V)

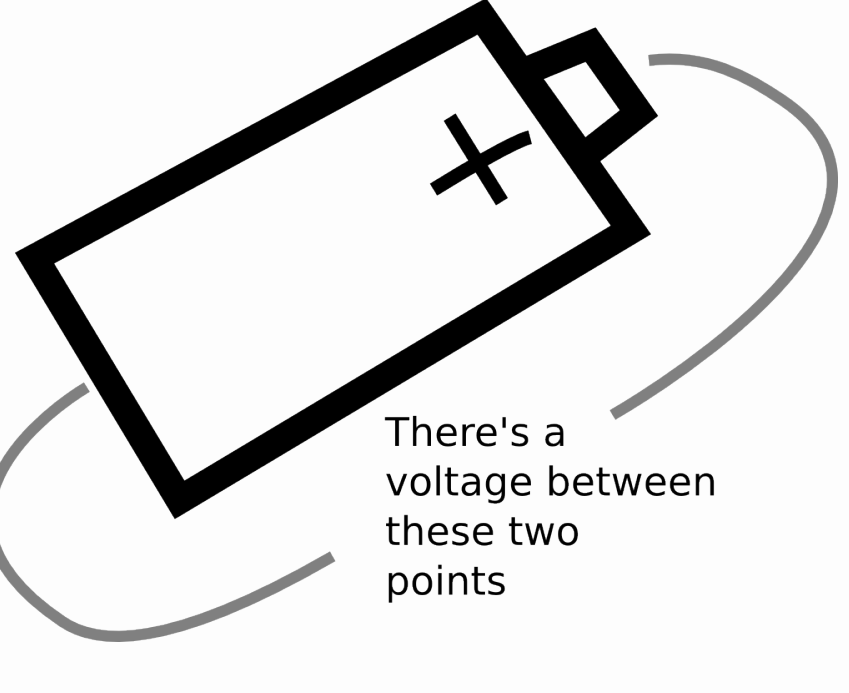

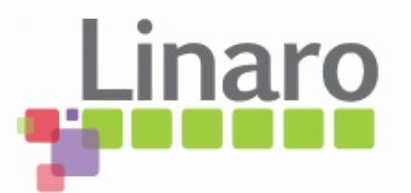

### Load

 Load is a resistance (measured in Ohms or "R") you put between a voltage to make current flow

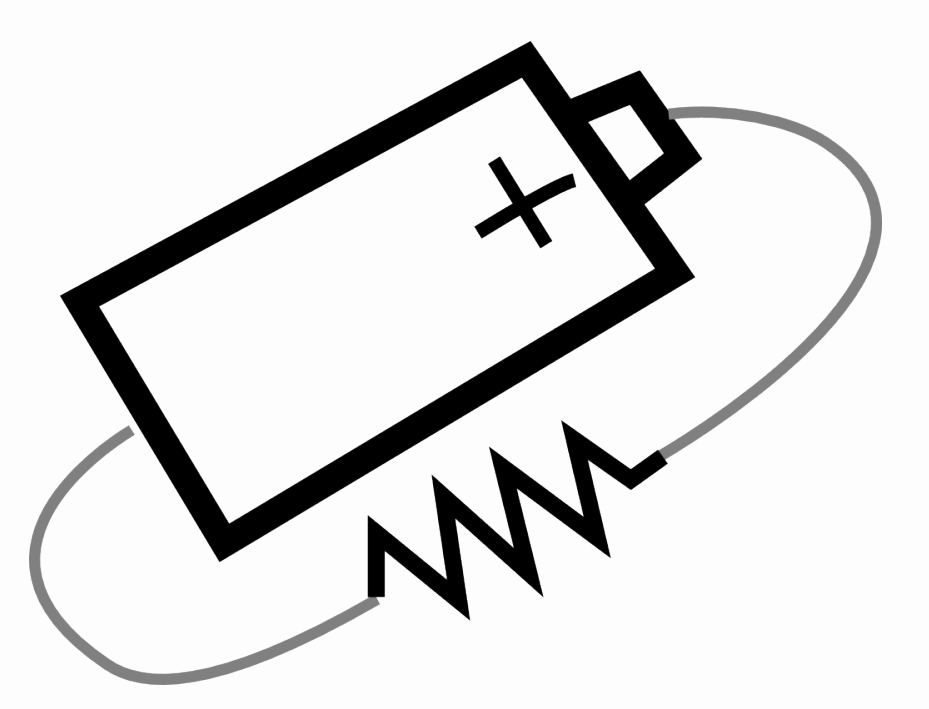

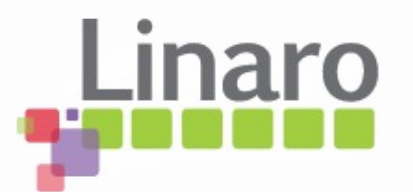

### Current

• Current is a measure (in Ampere or A) of how much charge is moving through the circuit.

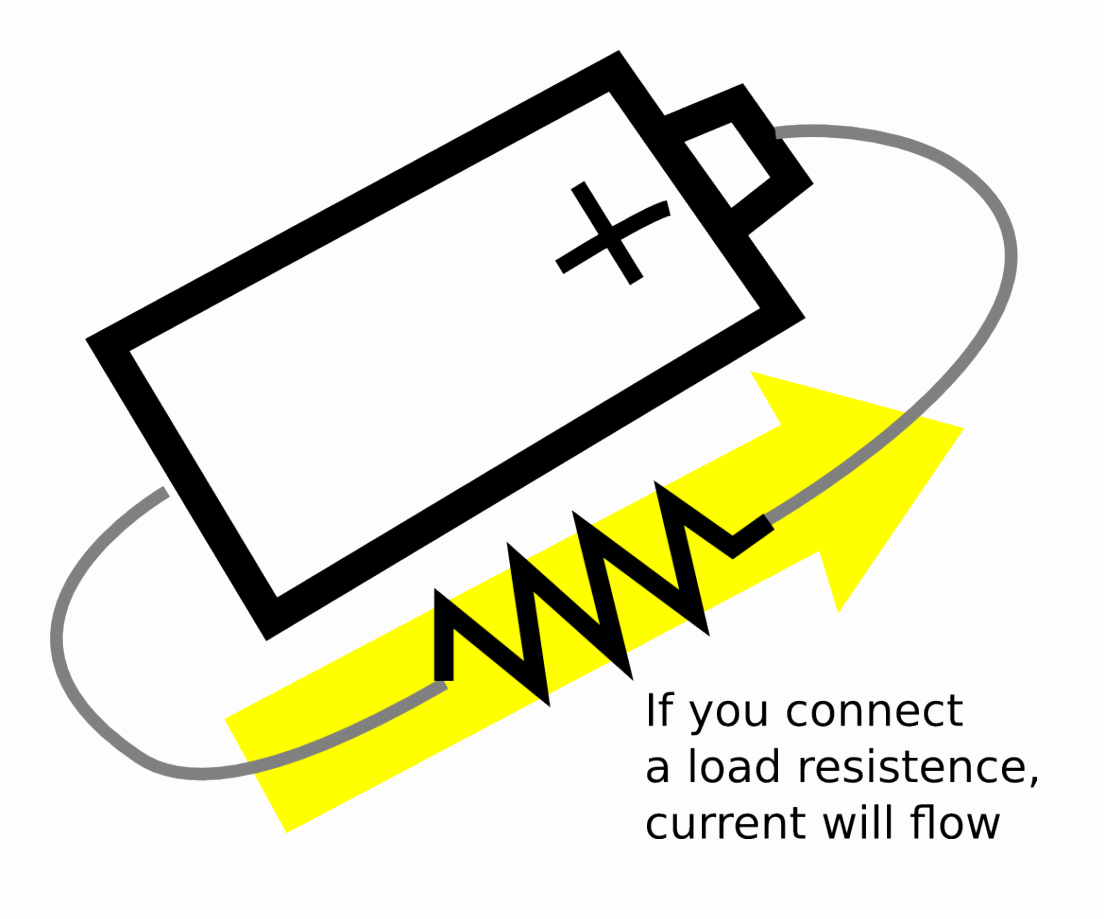

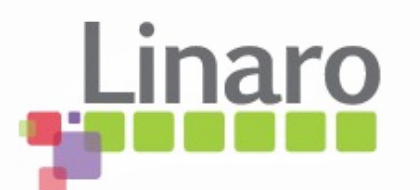

#### Power

- Power is the voltage multiplied by the current and is measured in Watts (W)
  - Even at low voltages a lot of power can be used if a lot of current is flowing
  - At high voltages, very little current needs to flow to use a lot of power
- Power is unique because it's the only way you can compare currents at different voltages

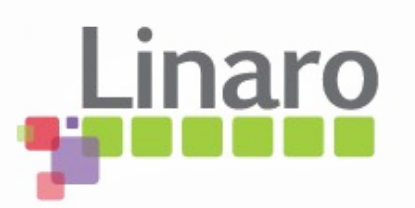

### Some identities

• 
$$I = V / R_{(load)}$$

- Into the same load, higher V makes more current flow
- At the same voltage, higher load resistance makes less current flow
- $P = I \times V$ 
  - Lower V or I, less power
- $P = V/R \times V = V^2/R$ 
  - Half voltage --> quarter power!

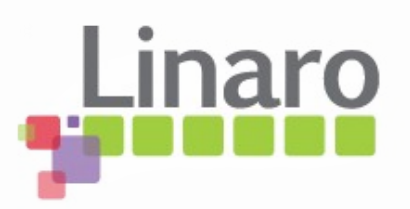

### Power is boss

- To talk about power, talking about voltage or current alone is useless
- P = IV so we need to talk about current AND voltage if we talk about either
  - Eg, "it takes 50mA"... 50mA at 1.2V == 60mW,
    50mA at 5V == 250mW... which is it?
- Converting voltage and current measurements to power lets you compare measurements made at different voltages

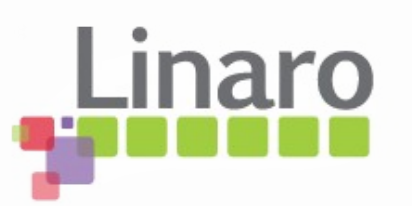

#### However...

- If the voltage part of your measurement is constant, you can treat current part as a stand-in for being a scaled version of power
  - Shortcut is true if you are interested in relative changes in power local to same measured rail

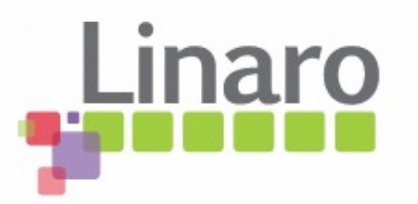

- What it is
- Quick electronics 101 recap
- Measuring around regulators
- Wiring your board for AEP usage
- Some actual measurements
- Major sources of measurement error
- Linux Commandline tool

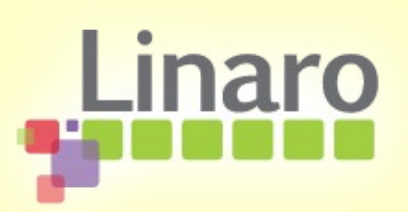

#### **Regulator structure**

 Regulators adapt a voltage source to provide a different voltage, even if the load is changing dynamically

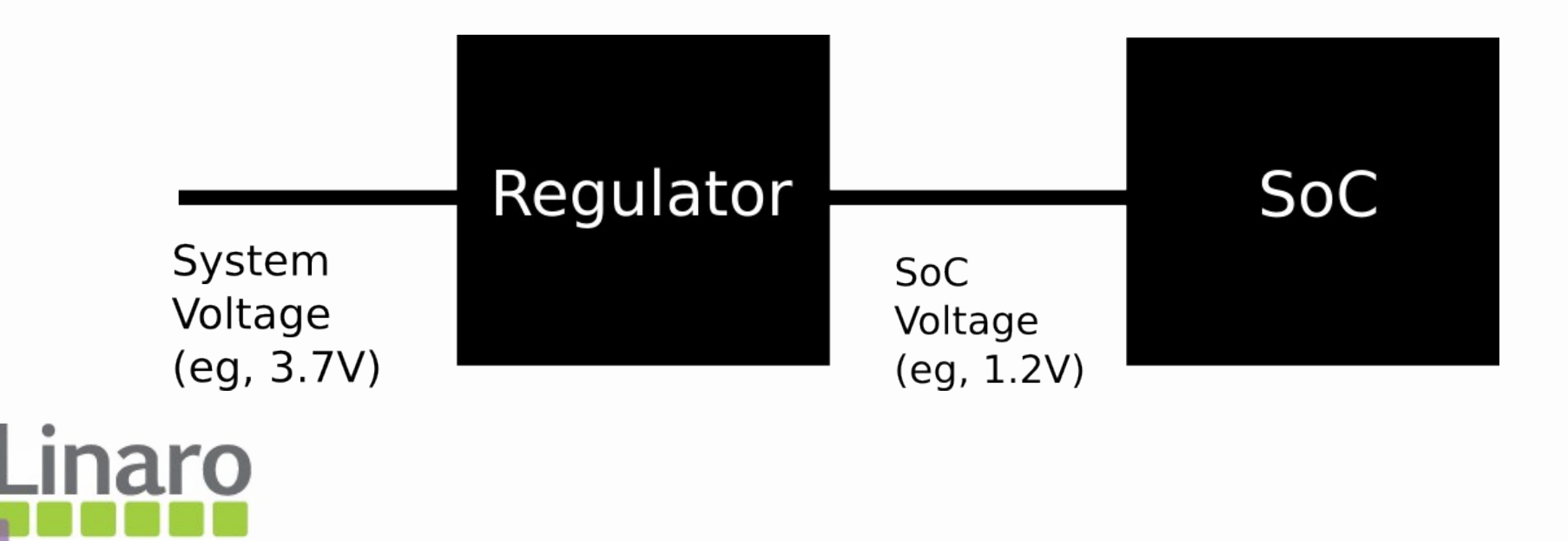

#### Traditional current measurement

 Normally we would stick an ammeter in series with the load

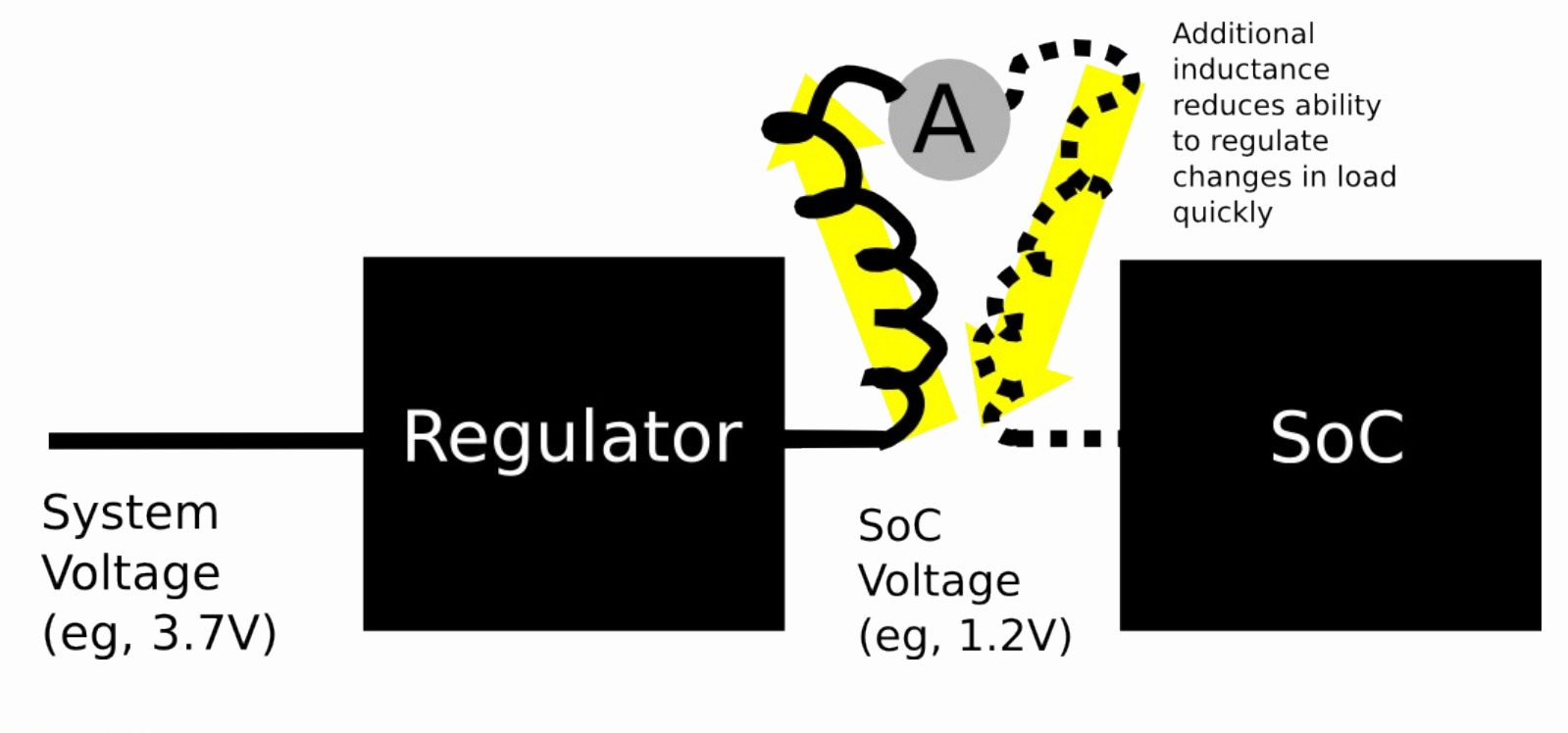

#### Traditional current measurement

 Regulator cannot "see" a fast-changing load clearly and fails to regulate

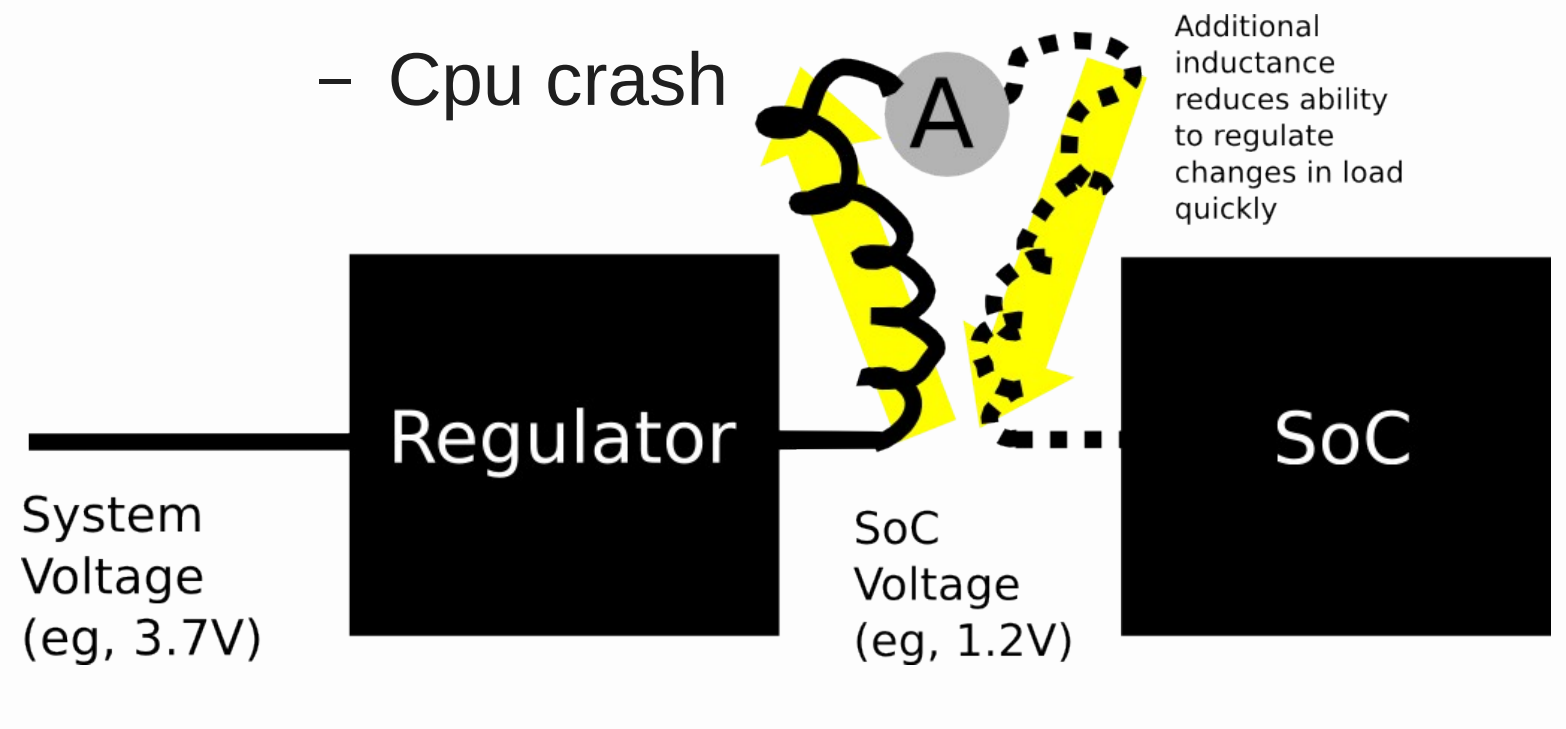

 A shunt is a very small resistance (typ 33mR) placed in series with the load right on the PCB

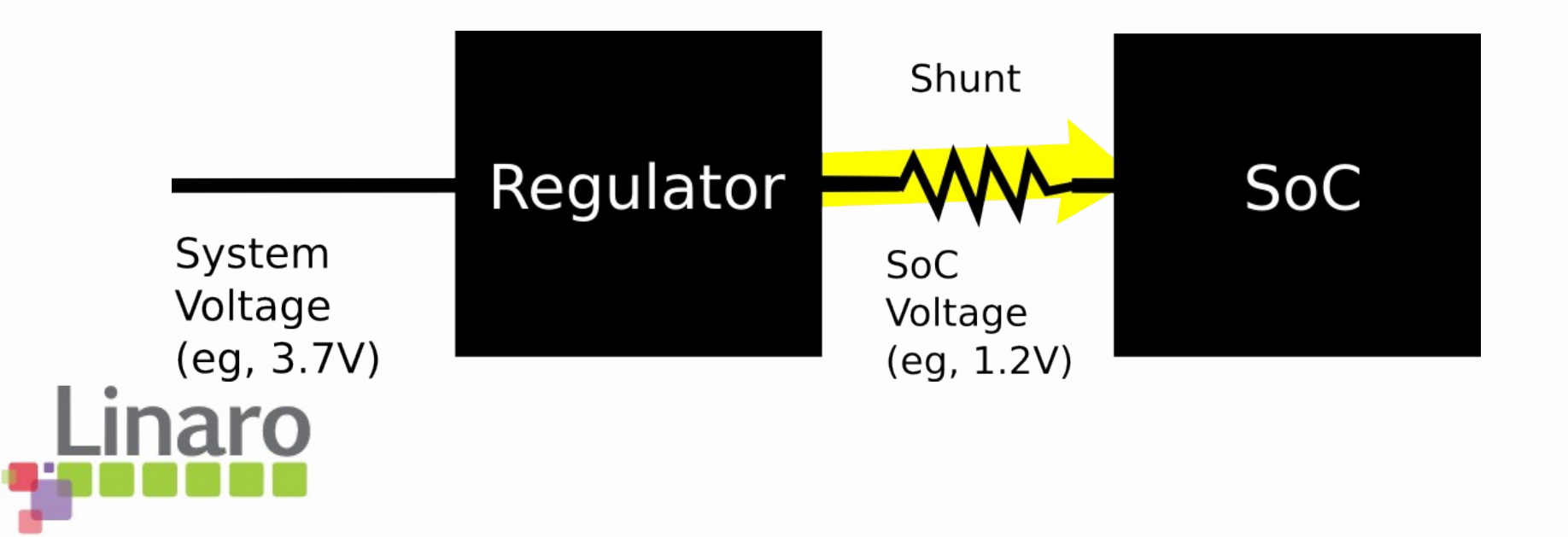

 It introduces a very small reduction in voltage in proportion to current flowing

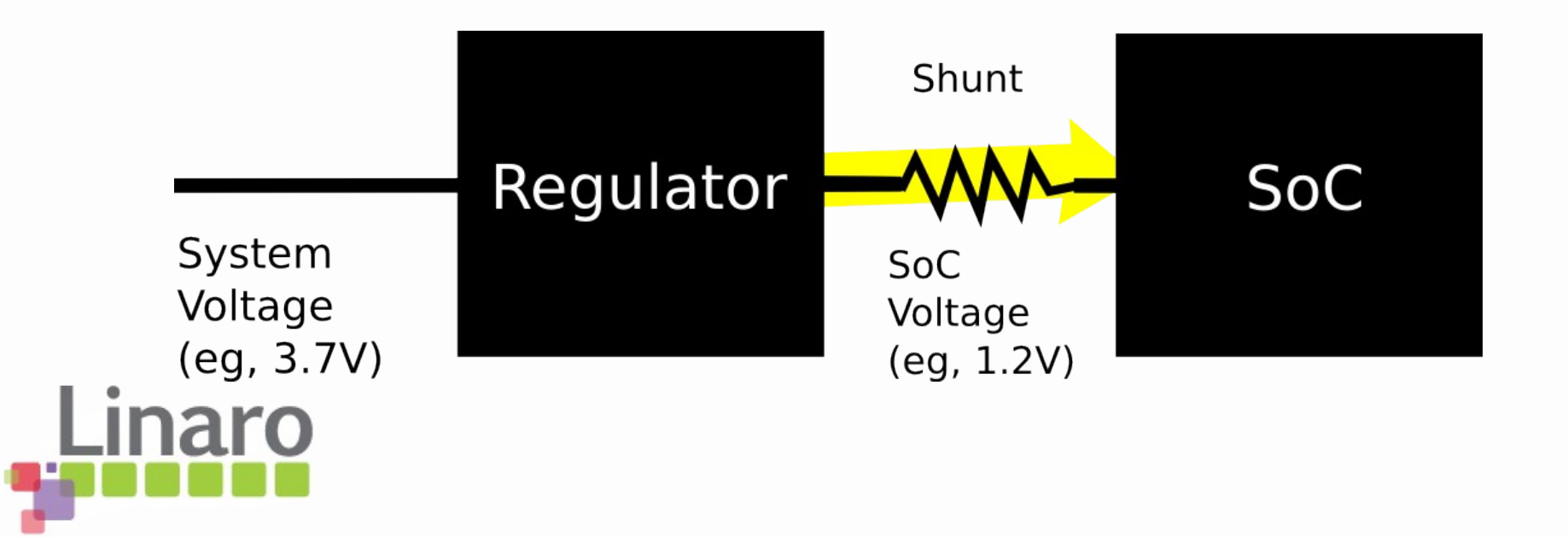

 The energy probe adds an amplified voltmeter to measure the tiny voltage drop across the shunt

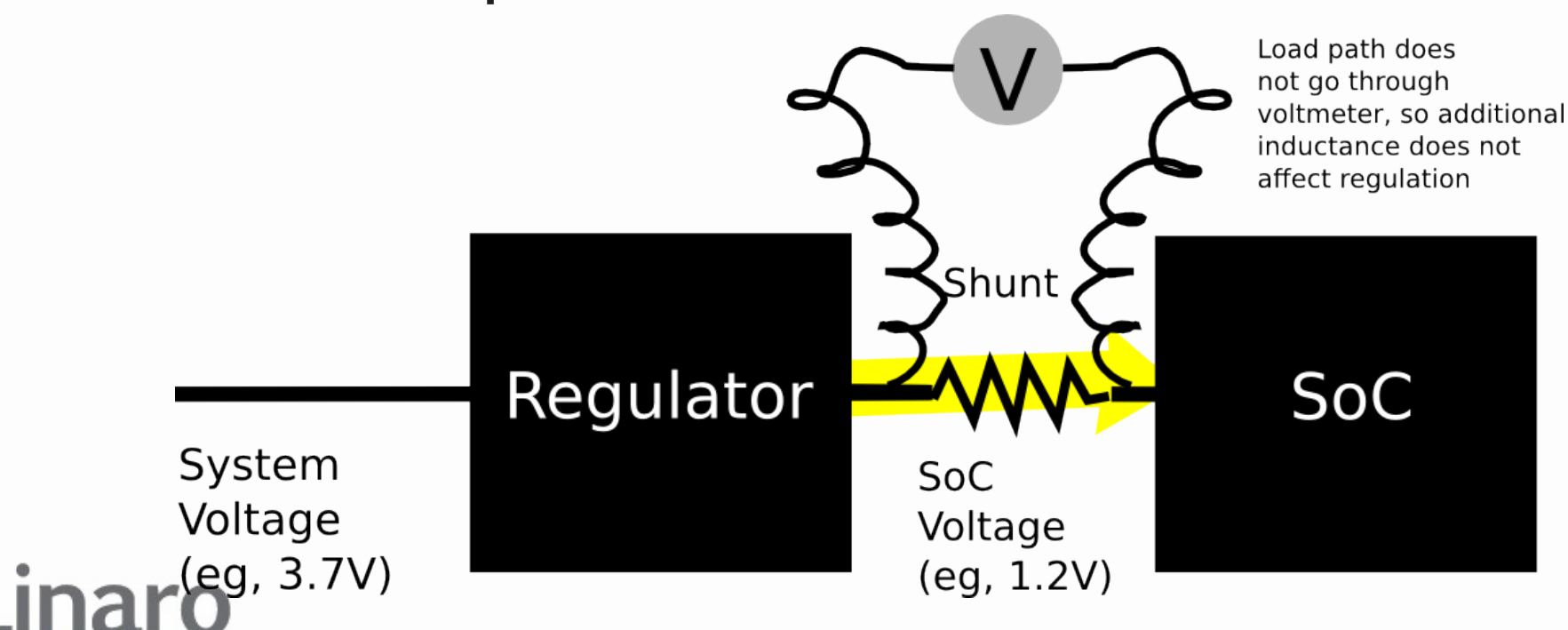

 Because the shunt is a small resistor or metal staple, the regulator can usually "see through it"

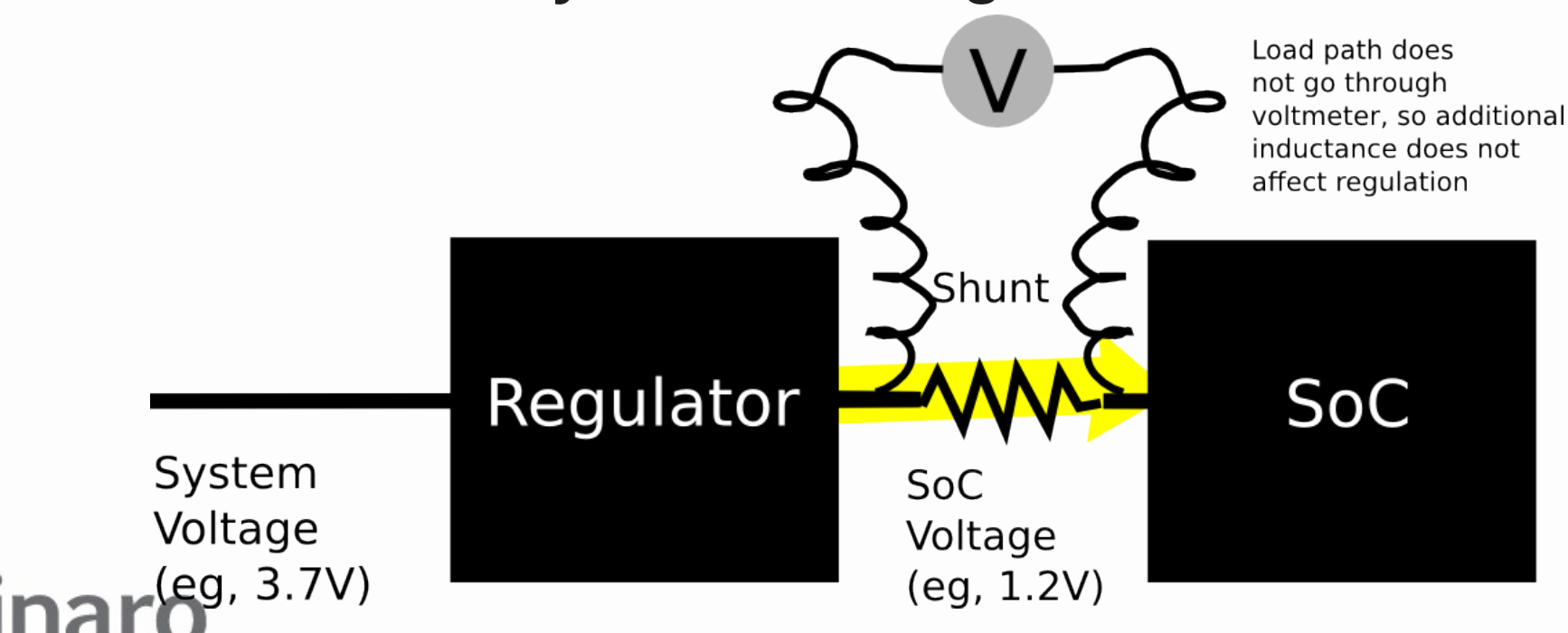

- Some regulators are only barely stable. You can measure the input side in those cases
  - Your measurement includes regulator efficiency losses

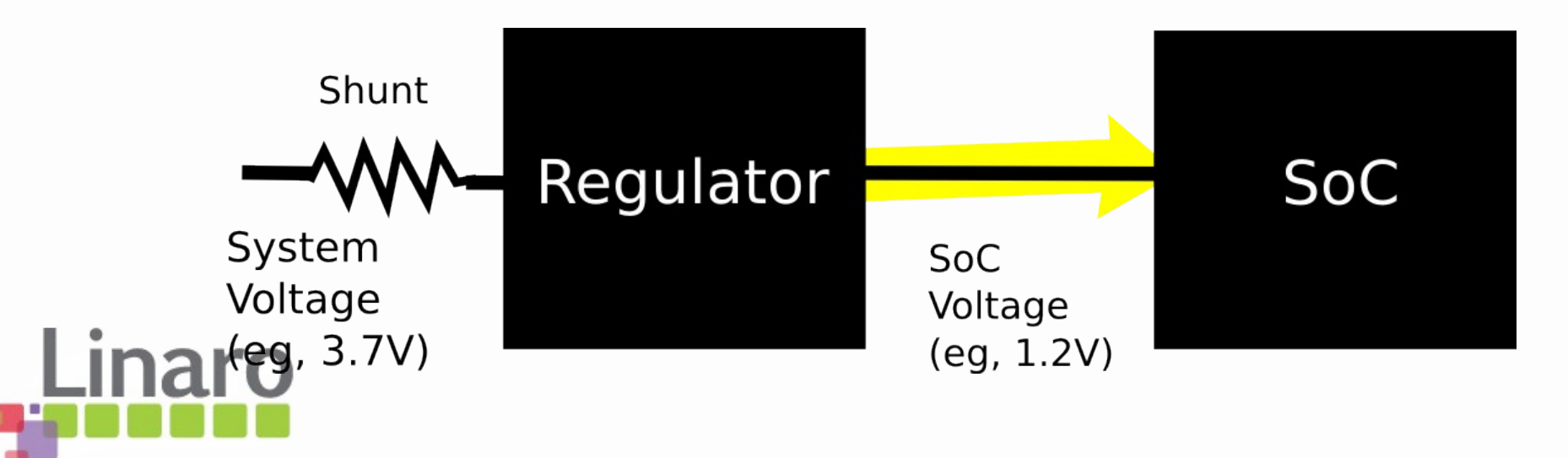

## ARM Energy Probe

- So the probe measures and reports two voltages on each channel
  - The voltage at one side of the shunt compared to 0V
  - An amplified version of the tiny voltage **across** the shunt

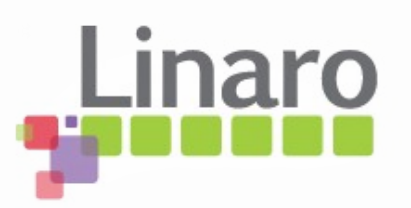

## ARM Energy Probe

- If we know the shunt resistance, I = V<sub>(shunt)</sub> / R<sub>(shunt)</sub> tells us current flowing
  - Probe cannot deduce current without knowing R<sub>(shunt)</sub>
- Since the probe also measures the shunt voltage compared to 0V, we can calculate **power** from P=IV

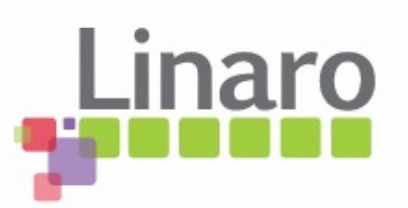

- What it is
- Quick electronics 101 recap
- Measuring around regulators
- Wiring your board for AEP usage
- Some actual measurements
- Major sources of measurement error
- Linux Commandline tool

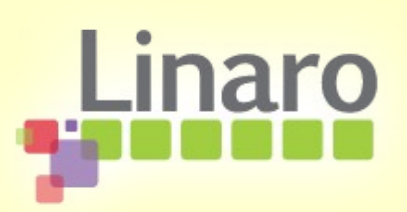

# Wiring the probe

• You'll need a 7-pin 0.1" header to plug the probe on so you can detach it

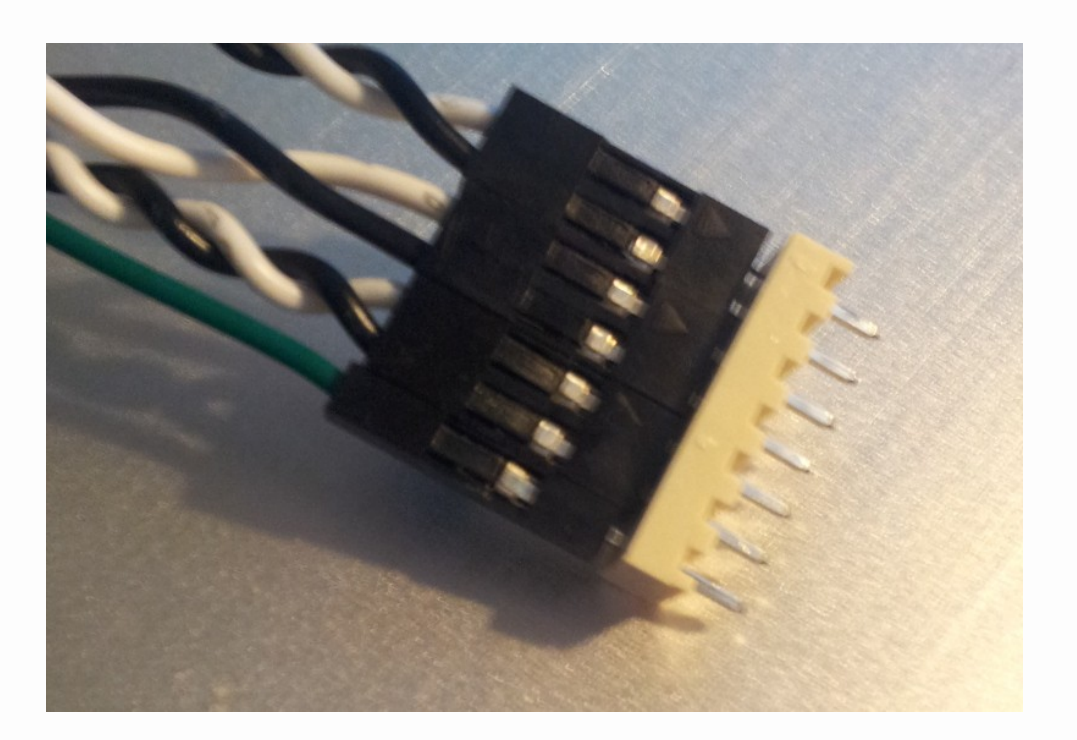

![](_page_28_Picture_3.jpeg)

# Wiring the probe

- Wire the green 0V lead to 0V on the PCB ideally near the regulators of interest
- Your board will work fine without the probe connected since current will flow through the shunt as usual

![](_page_29_Picture_3.jpeg)

- Most regulators have no convenient way to place shunt in series with output
- However there is almost always a convenient series inductor at the **input** designed to limit EMI going back up the power supply cable...

![](_page_30_Picture_3.jpeg)

• We can replace this inductor with the shunt

![](_page_31_Figure_2.jpeg)

![](_page_31_Picture_3.jpeg)

- Measuring from regulator input side is fine but
  - You measure the input voltage, not the output
    - You cannot see regulator output DVFS voltage directly
  - Regulator efficiency overhead also measured
    - All real designs must include real regulators, so it's sane

![](_page_32_Picture_6.jpeg)

### Placing the shunt

 This is a metal precision shunt replacing L22 on 4460 Panda (VDDCORE)

![](_page_33_Picture_2.jpeg)

![](_page_33_Picture_3.jpeg)

# Wiring the shunt

 Twist two thin insulated wires together to wire the two sides of the shunt to the probe connector

![](_page_34_Picture_2.jpeg)

![](_page_34_Picture_3.jpeg)

• Glue the header to one edge of the PCB

![](_page_35_Picture_2.jpeg)

![](_page_35_Picture_3.jpeg)
#### Probe cares about sense leads

- The white side of the sense leads needs to go on the pre-shunt side of the shunt, black to post-shunt
- It won't damage the probe to get it wrong but current readings will always be near zero

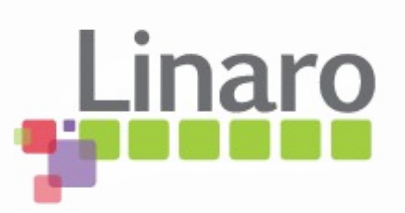

## Shunt resistance selection

- Low resistance shunt is preferable to minimize regulation disruption
- Probe ADC resolution can be a problem then
  - With 33mR shunt, one ADC count == 4mA resolution
  - Considerable "noise" or aliasing

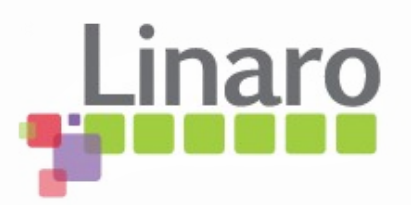

# Arm Energy Probe Basics

- What it is
- Quick electronics 101 recap
- Measuring around regulators
- Wiring your board for AEP usage
- Some actual measurements
- Major sources of measurement error
- Linux Commandline tool

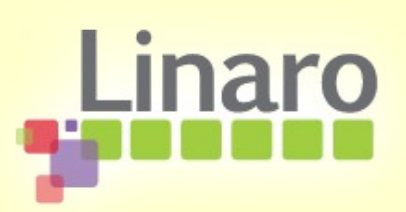

#### Real measurement

- 4460 Panda VDDCORE
- Input side of regulator
- 33mR and 470mR shunt
- idle at U-Boot prompt
- 600MHz dynamic load
- Corrected for slope error
- Using linux commandline

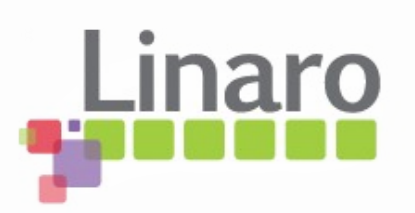

#### Unaveraged, 33mR shunt

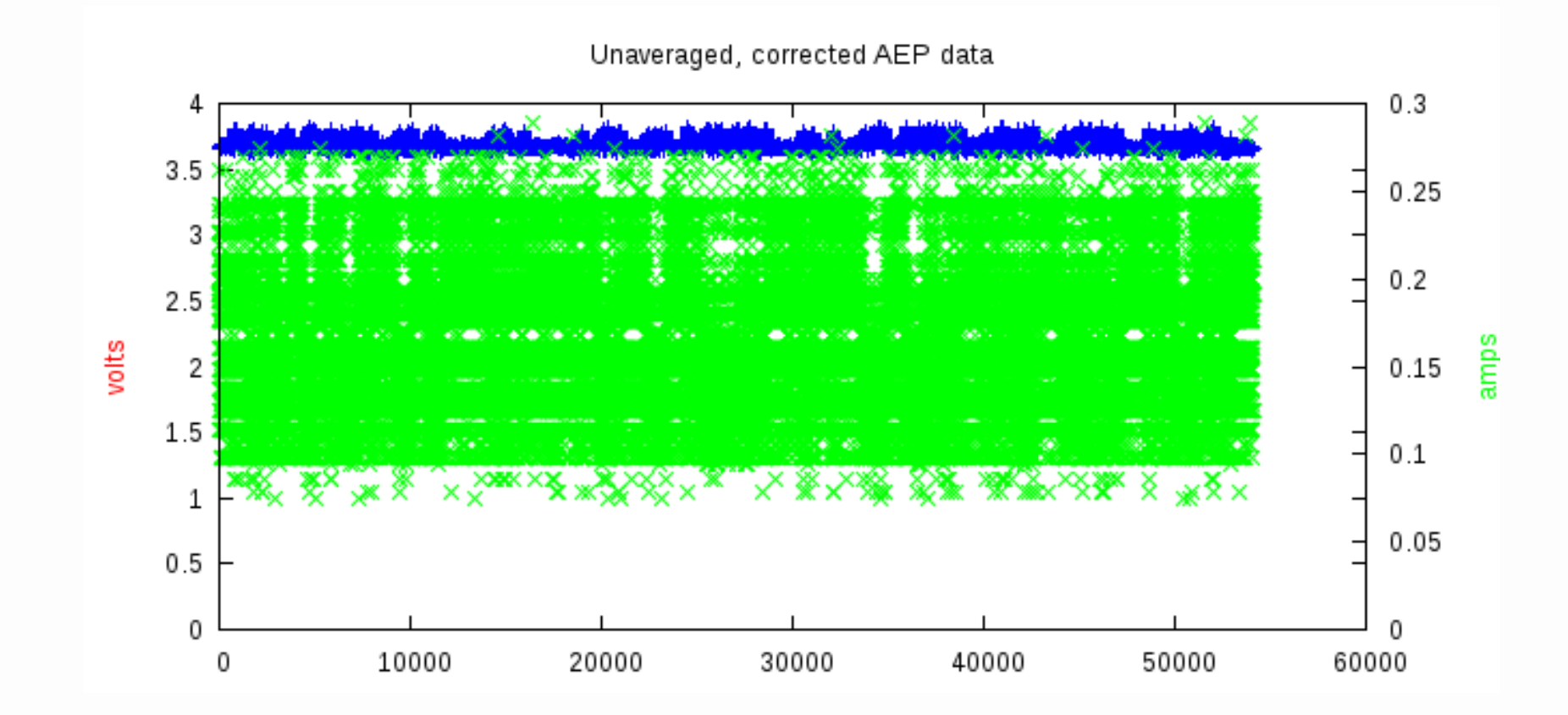

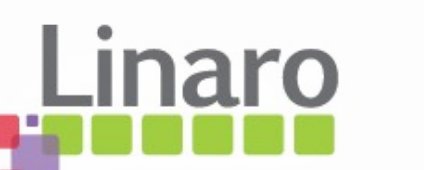

## Interpretation

- 33mR is too low resistance shunt for the ARM probe
- limits the ADC count for the measurement to around 5% of ADC range
  - SNR reduced drastically
- Change to a higher resistance shunt so we have a bigger voltage to measure

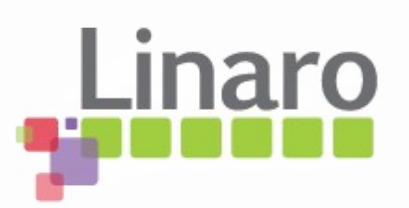

#### Same tests with 470mR shunt

• "0.5R" resistor

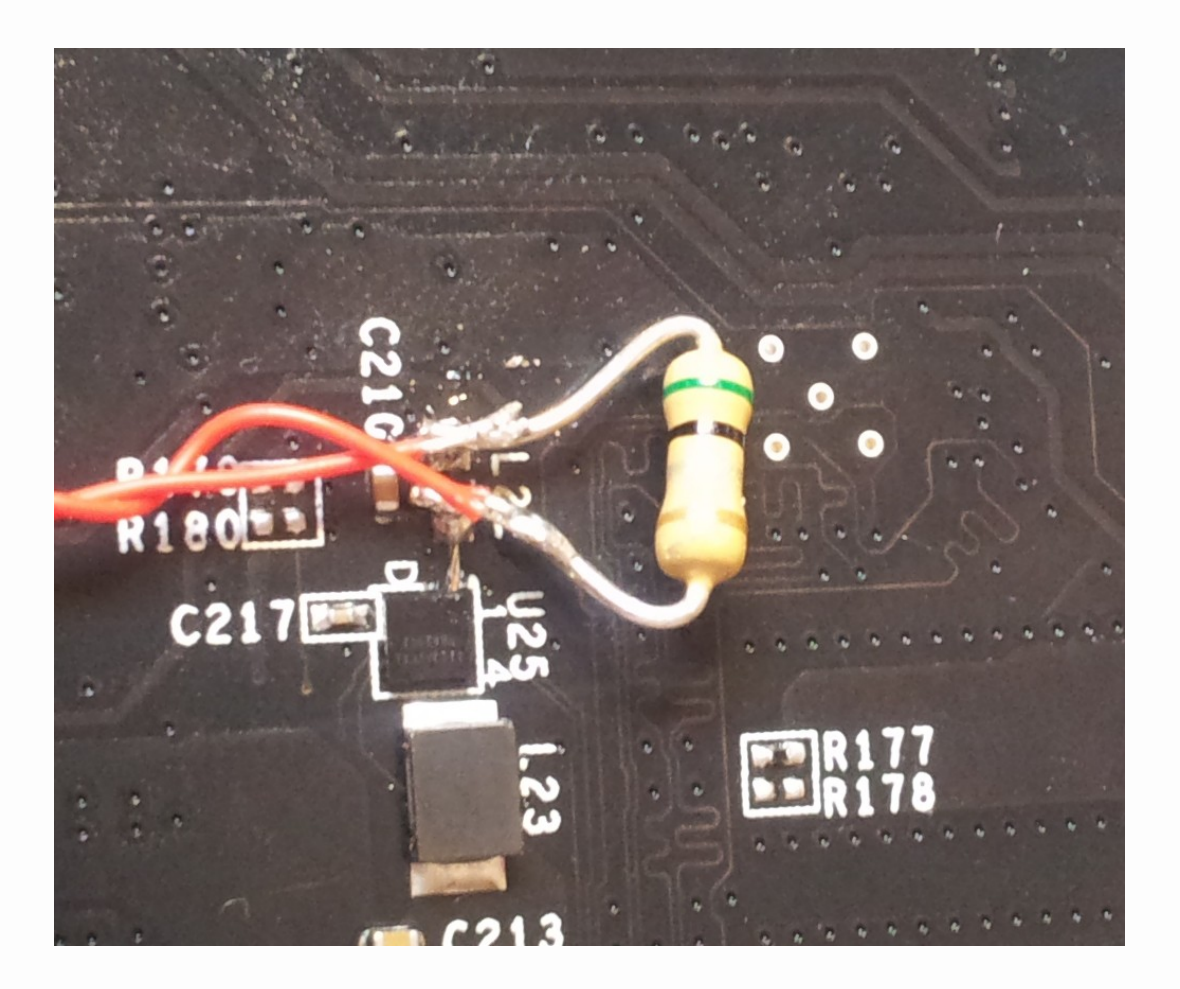

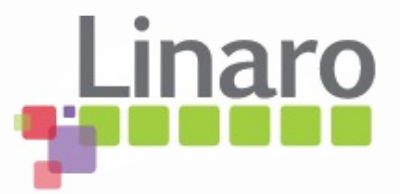

### Unaveraged, 470mR shunt

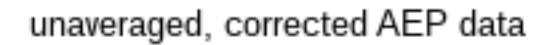

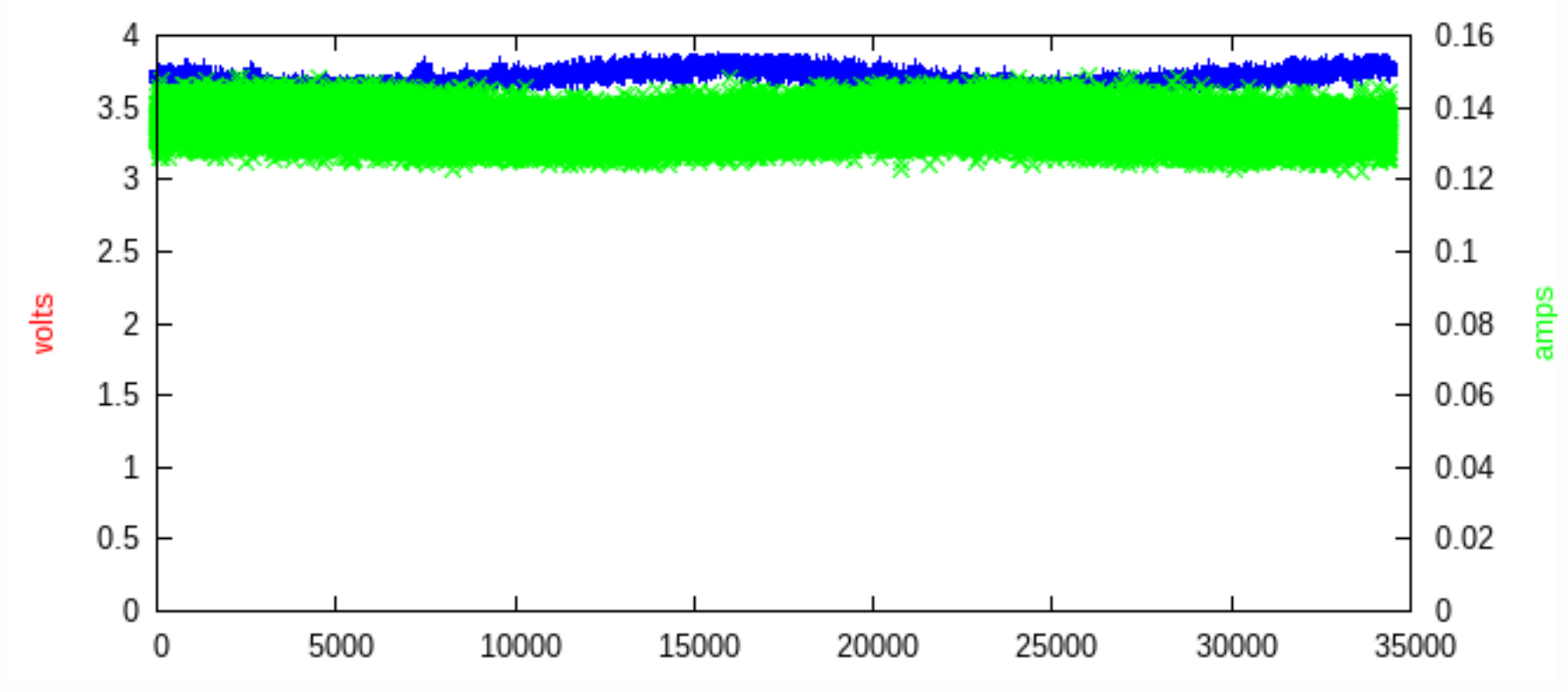

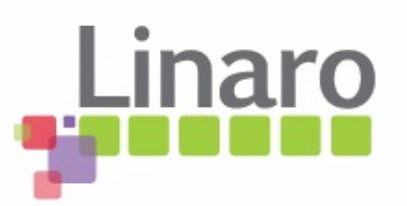

## Interpretation

- Much better SNR
- Resolution improved to 280uA / ADC step
  - For static currents, high averaging will give even more precise results

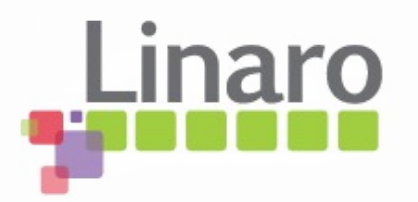

#### Unaveraged, 470mR Linux

unaveraged, corrected AEP data

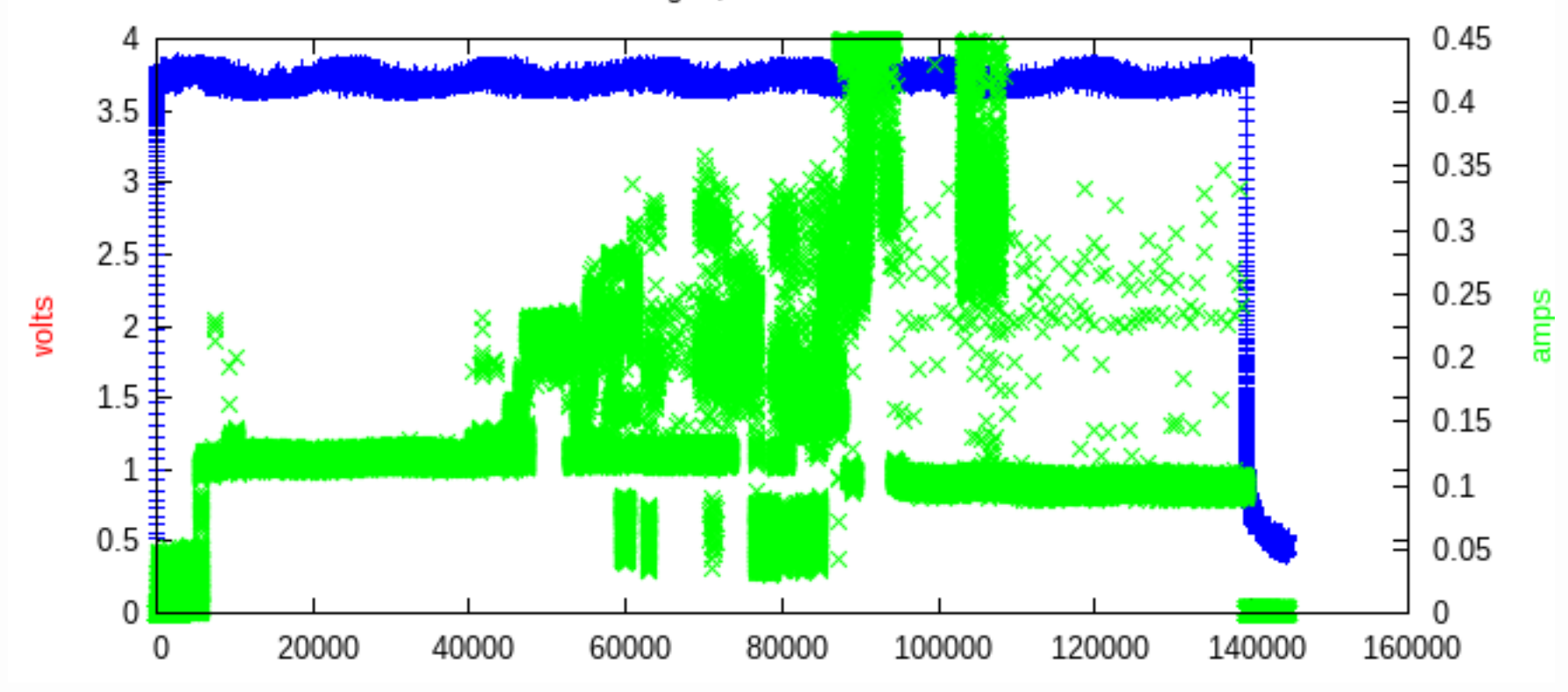

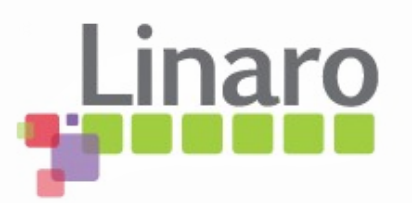

#### 16-pt mean, 470mR Linux

16-pt mean, corrected AEP data

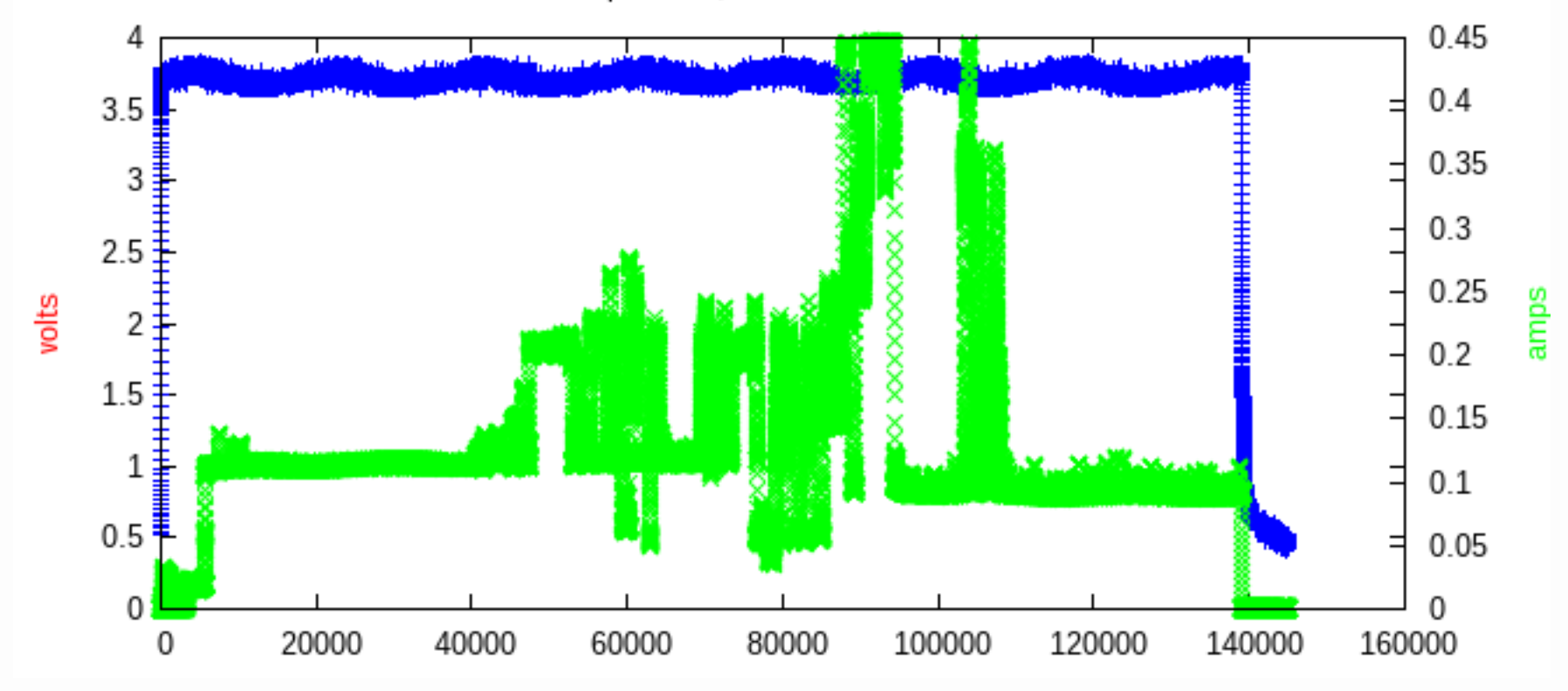

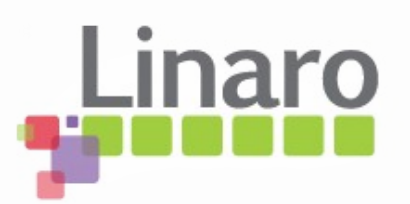

## Interpretation

- 100us sample hides spikes
  - Short increases in current may be missed completely
  - Some rails dynamic load changes at 1GHz
  - 1 AEP sample covers 100,000 CPU clocks...
  - Any averaging makes it worse
- Rest of the graphs show power, not separate voltage and current

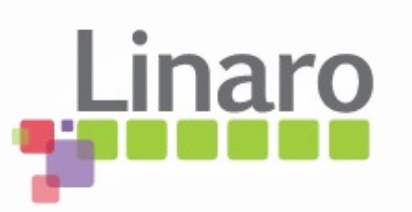

#### POWER, unaveraged, 470mR Linux

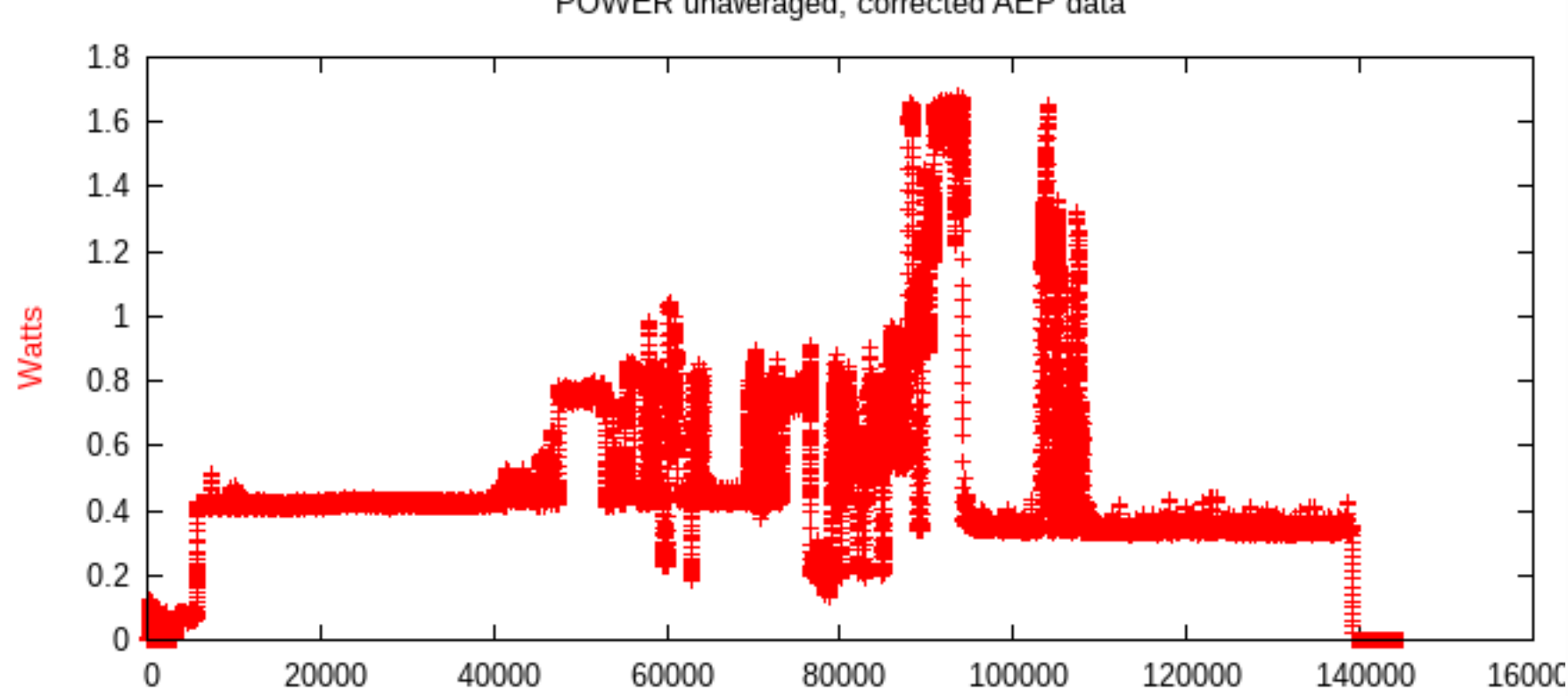

POWER unaveraged, corrected AEP data

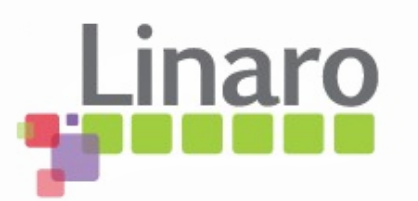

## 6 channel "cumulative" view

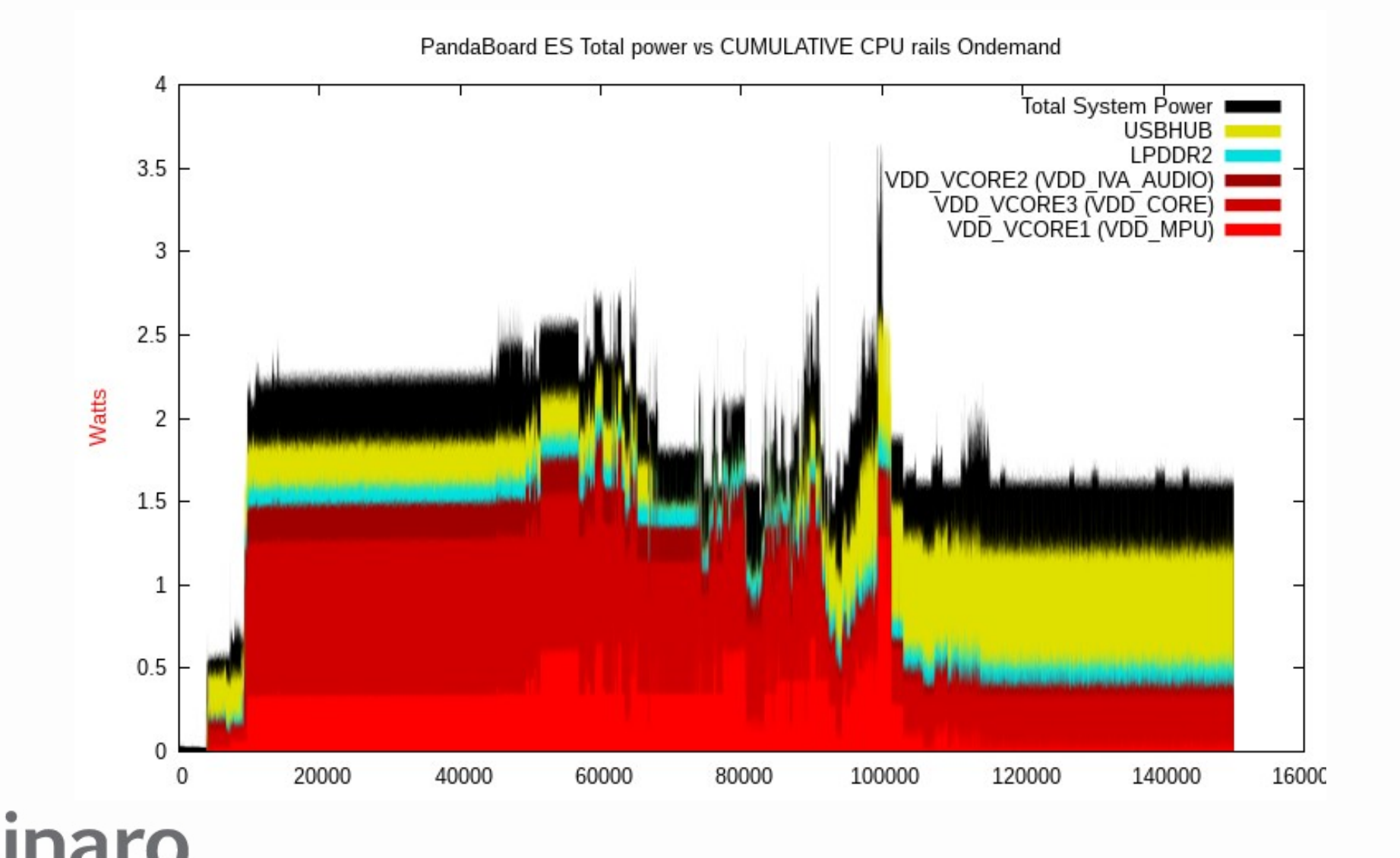

## Unmonitored power vs DC jack view

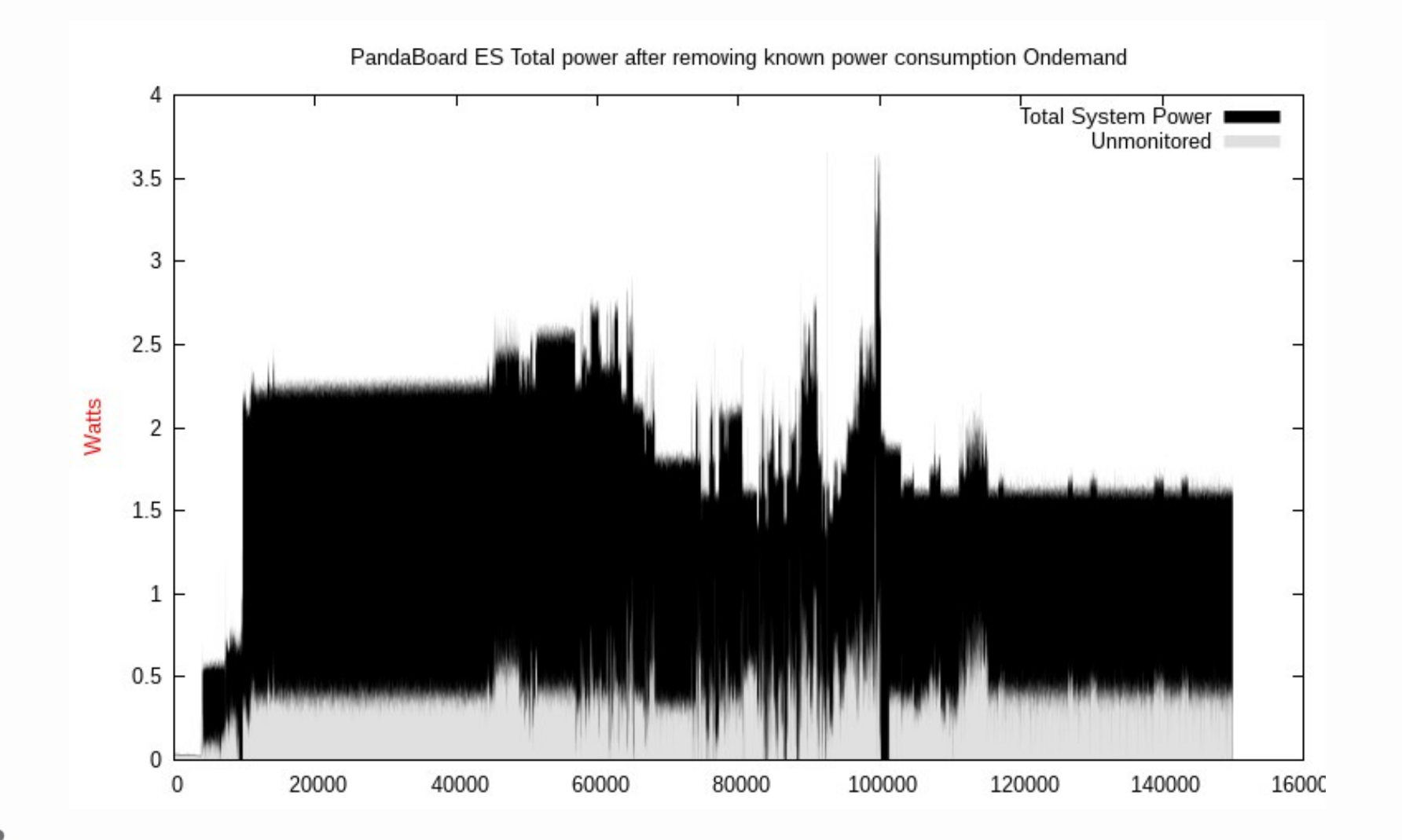

# Summary

- ARM probe optimized to measure many amps
- Unable to use small value shunts well with normal currents
- Try 470mR shunt first
- Use 0.1% or 1% tolerance resistor if available

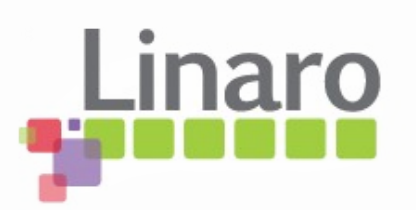

# Caution

- Higher resistance shunt == more voltage drop... measured current flows through the voltage drop and P=IV for the shunt
- It has to dissipate the power as heat
- 470mR resistor used here rated 0.25W
- Only good for 0.7A at common voltages
- Higher power resistors available

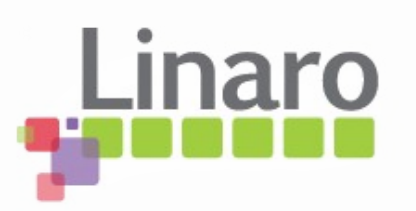

#### Power dropped in shunt

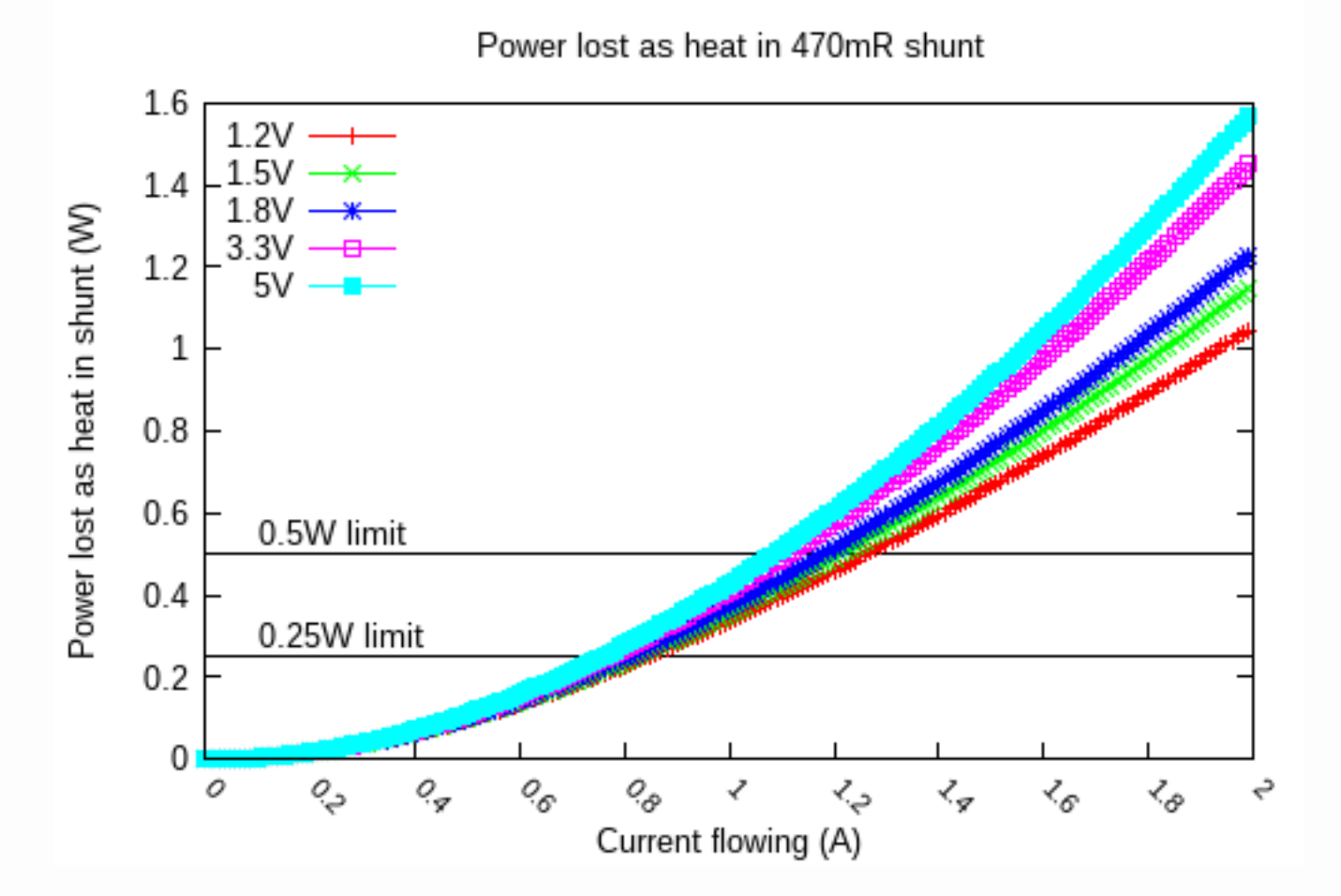

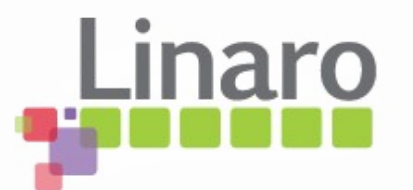

## Parallel up shunts to cope

- 2 x 470mR, 0.25W shunts in parallel becomes 235mR, 0.5W capable
- The voltage drop is halved and the dissipation limit doubled (resolution /2...)
- Can cope with ~1.5A at the common voltages

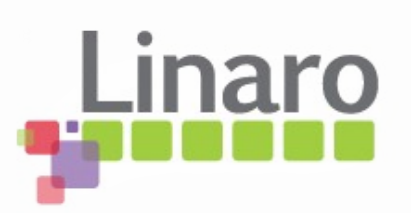

#### Power dropped in shunt

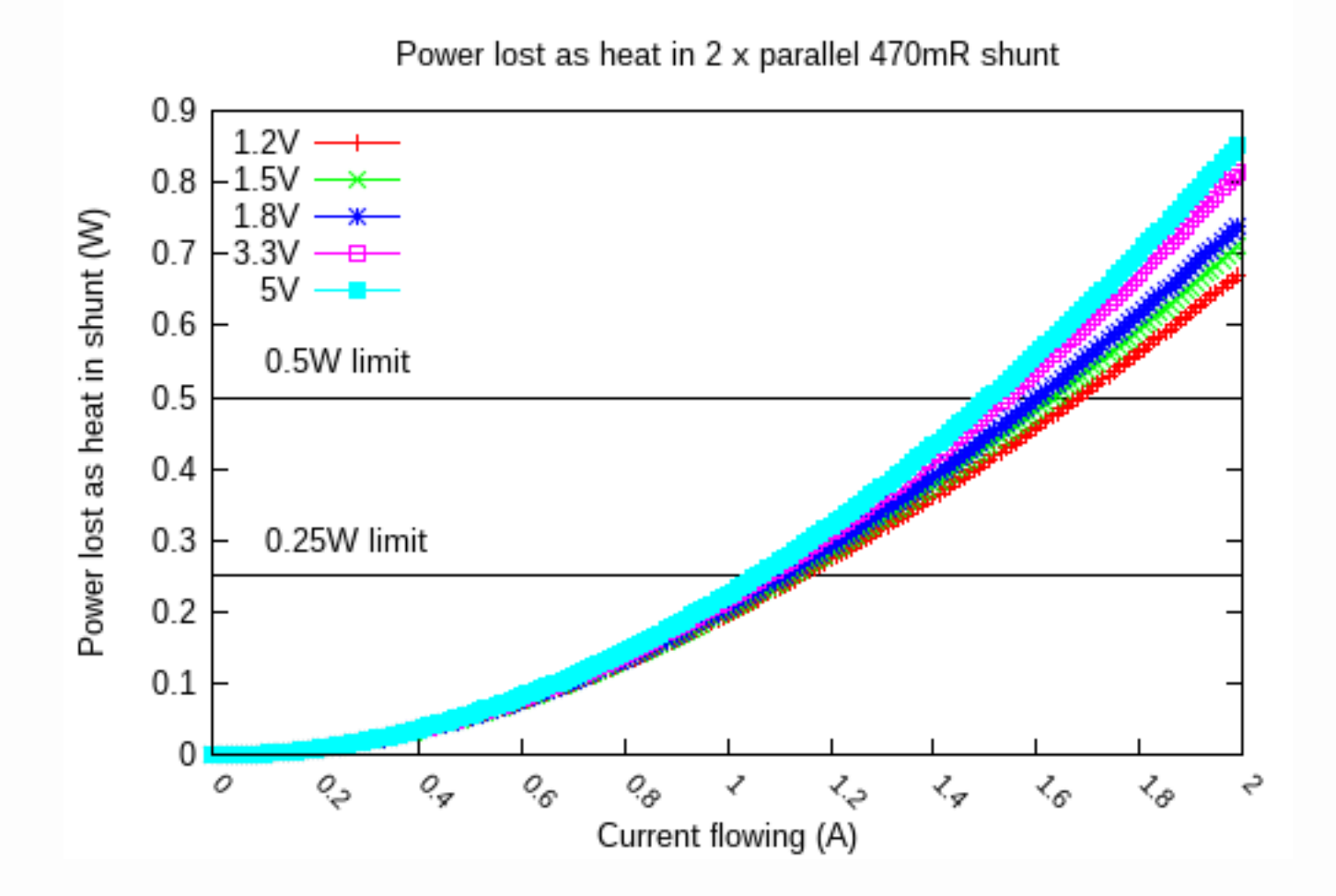

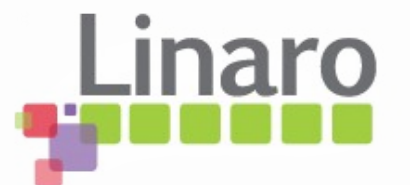

#### Shunt selection vs current range

- Probe can only measure up to 165mV across the shunt
- It means you have to select the shunt resistance according to the maximum current expected
- Following chart shows effect of common shunt values
  - Lower Rshunt --> high noise, low resolution

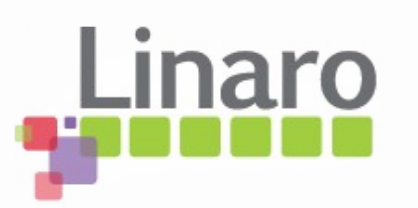

#### Effect of shunt resistance on range

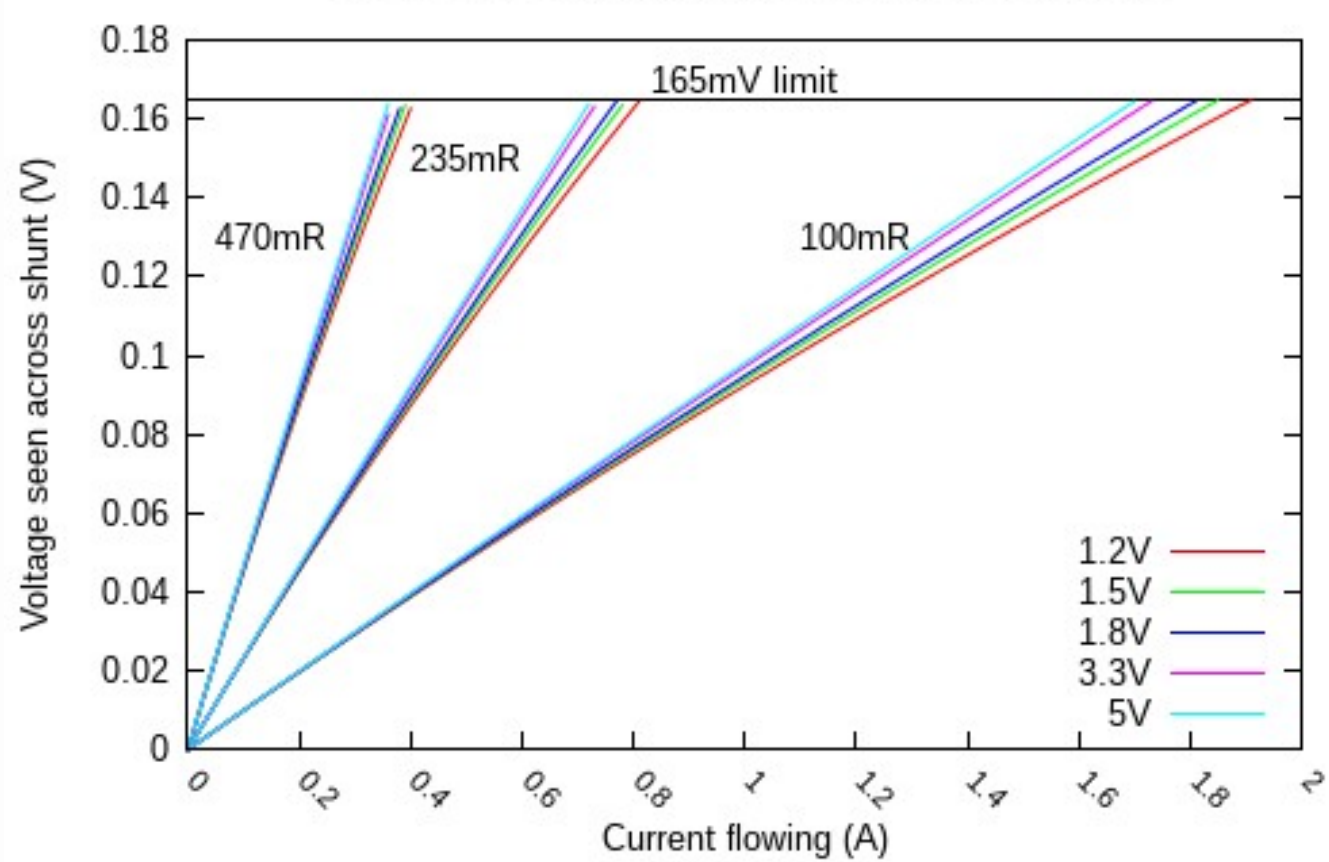

Relationship of shunt resistance to 165mV probe limit

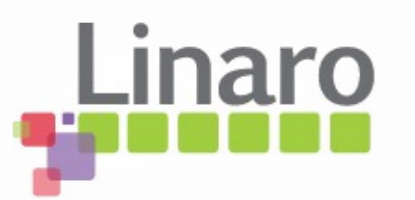

## Attaching shunt to DC jack

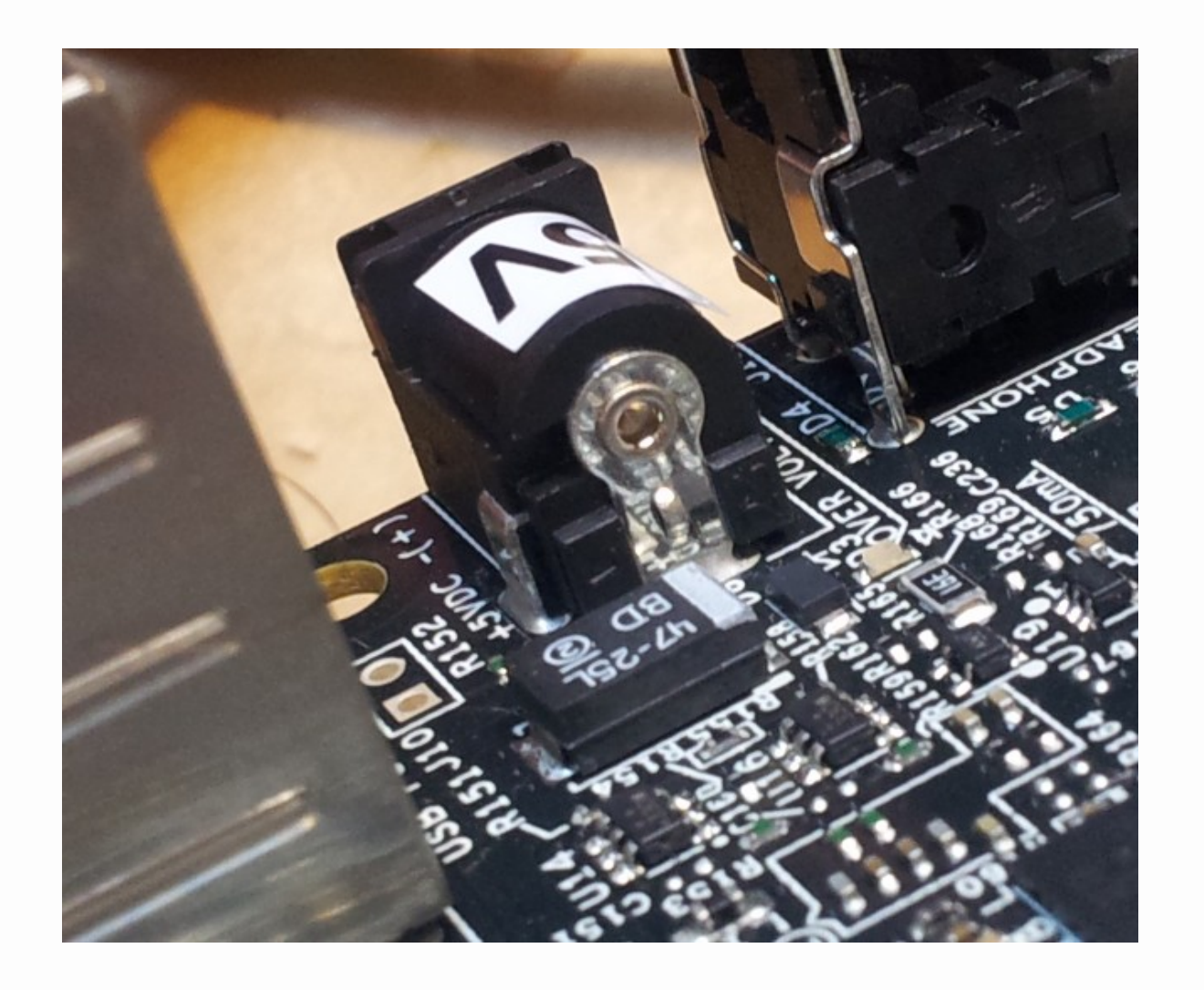

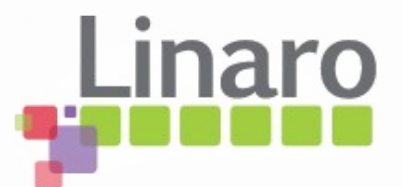

#### Cut the + conductor

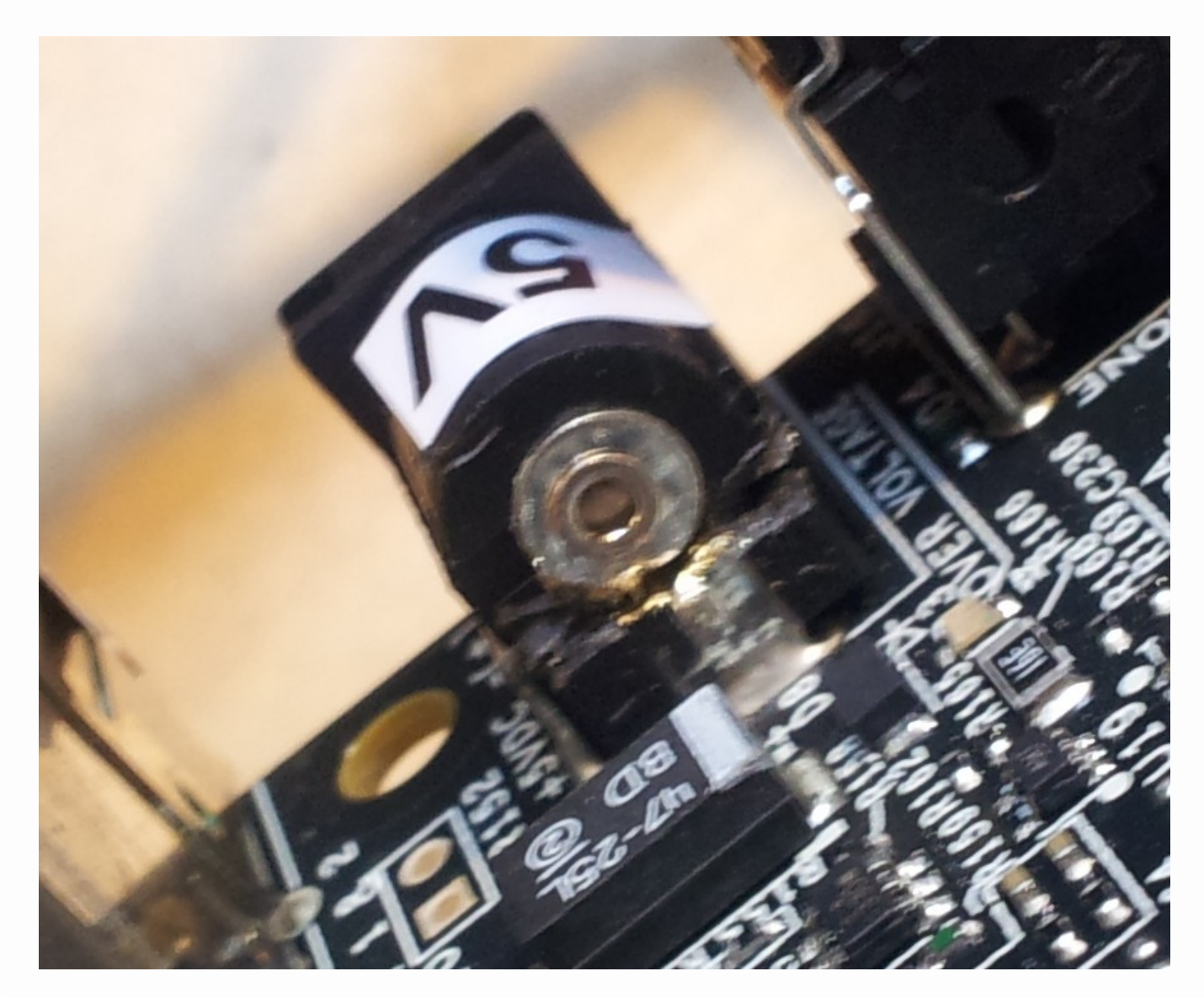

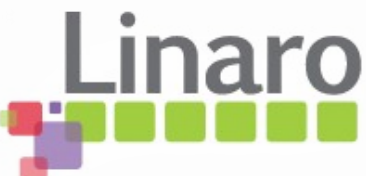

## Apply shunts in parallel cf power

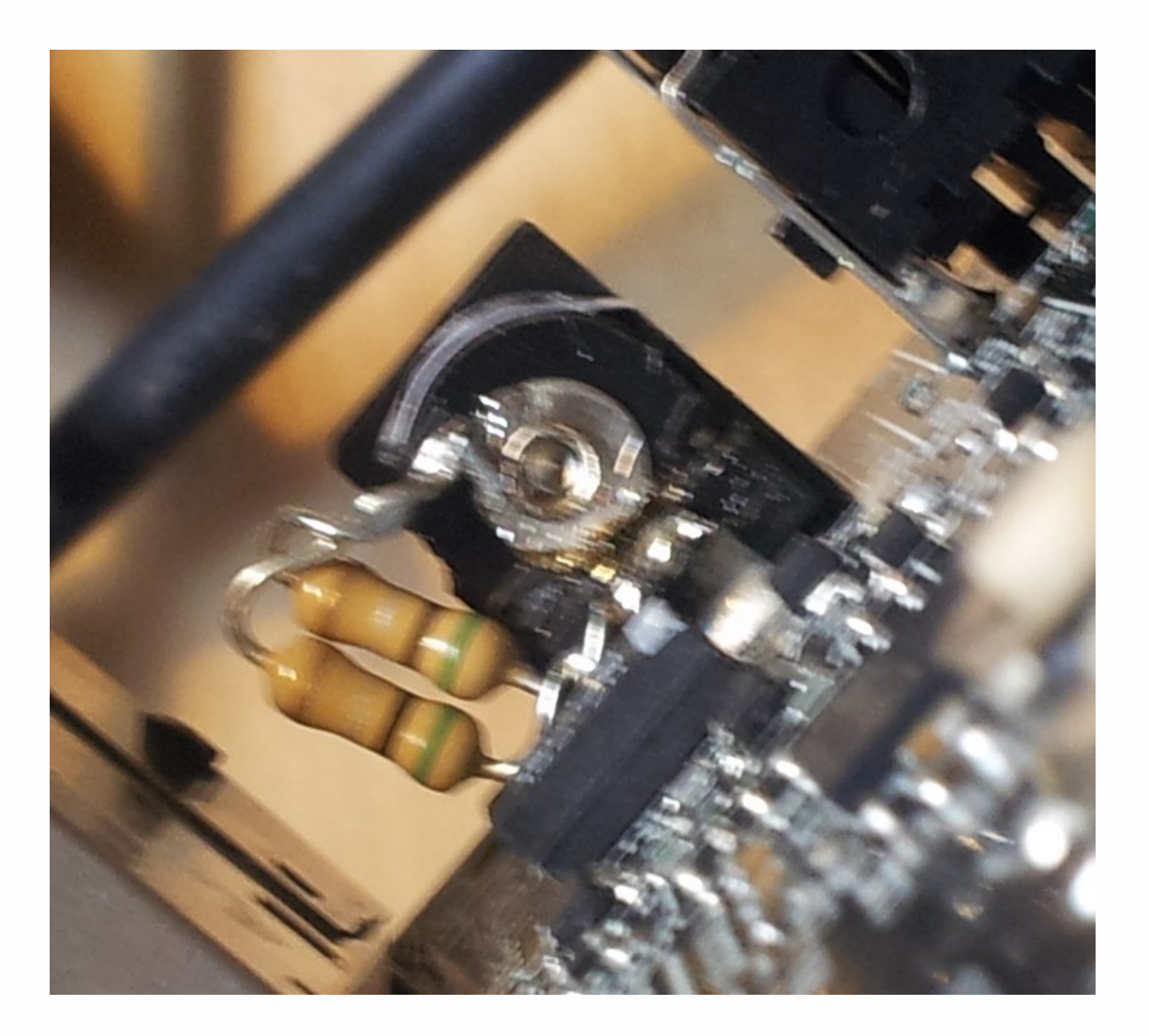

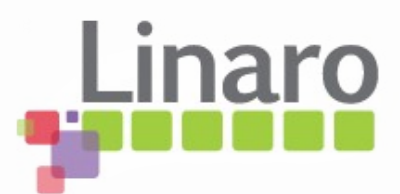

# Arm Energy Probe Basics

- What it is
- Quick electronics 101 recap
- Measuring around regulators
- Wiring your board for AEP usage
- Some actual measurements
- Major sources of measurement error
- Linux Commandline tool

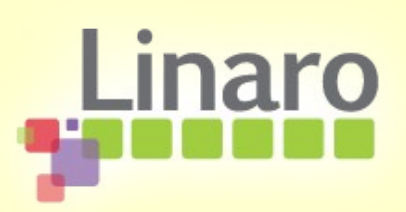

#### **Performance characteristics**

Nonlinear at low cross-shunt voltages

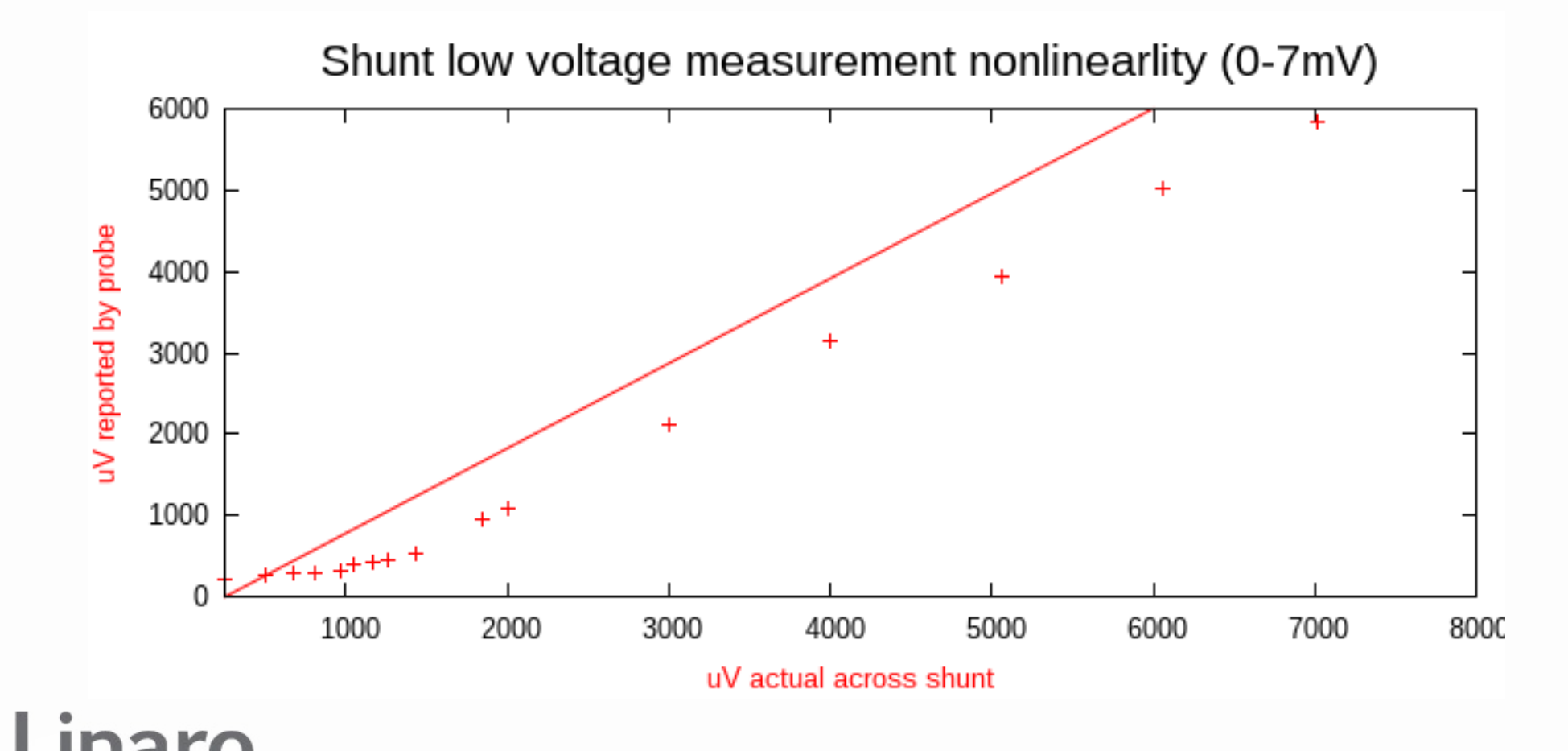

#### Performance characteristics

- Raw results < 50mA (470mR shunt) poor
  - Very nonlinear, also temp, common-mode V?

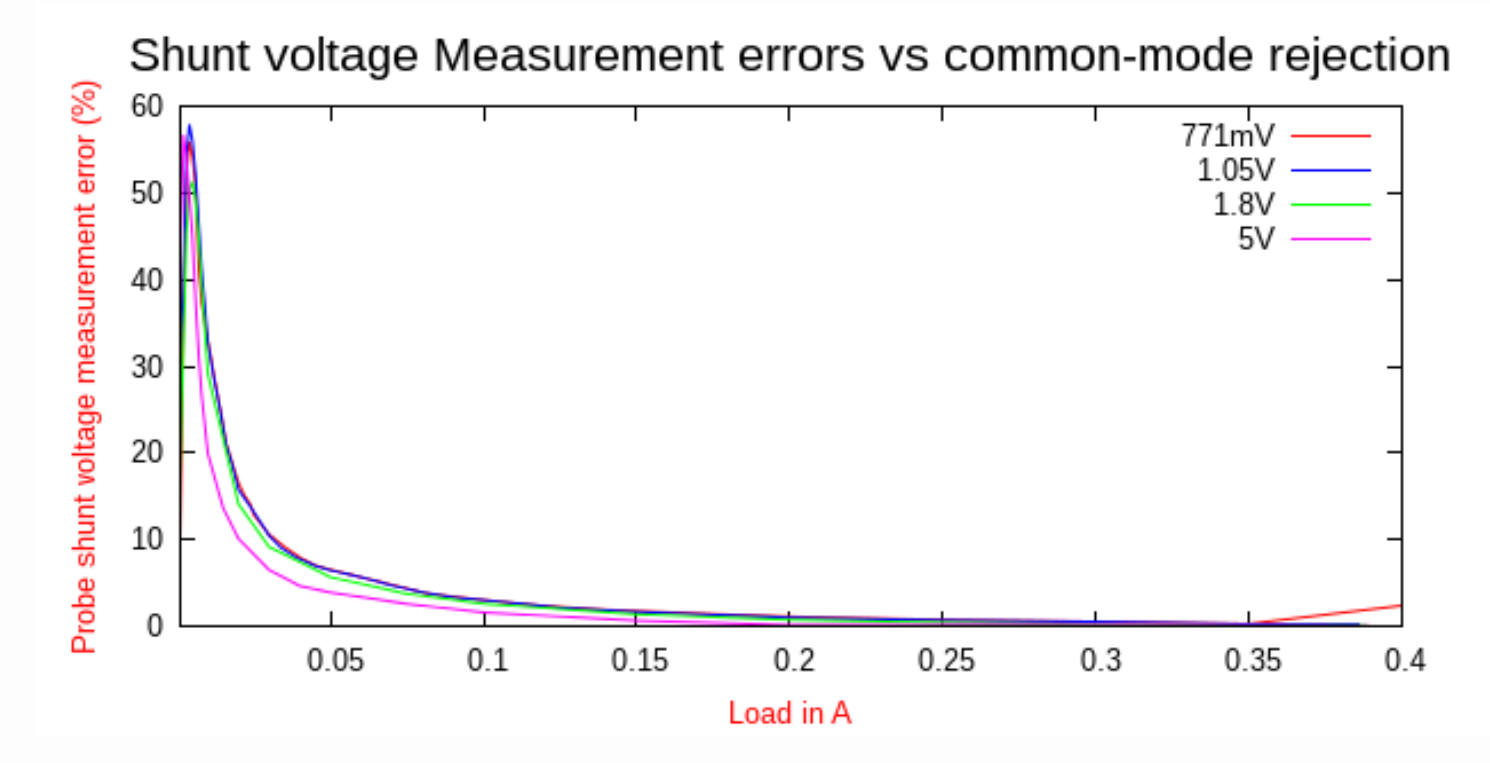

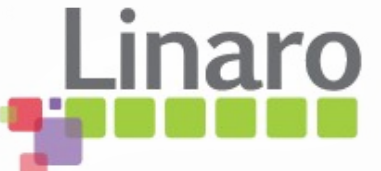

# Analysis

- Raw probe current numbers below ~100mA (470R shunt) have significant error, that's all common measurements!
- Software correction needed
- Below 2mA measurements unrepeatable
  - Caused by unipolar ADC not reporting noise below 0, leading to increasing +ve offset
  - Temperature drift

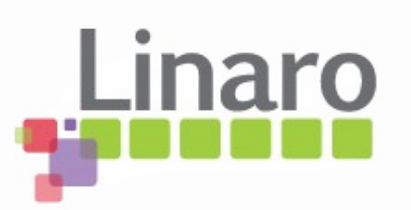

## Measure 0A offset error vs °C

- Short shunt inputs with wire, ~0R
- Connect shorting link to 3.3V, ~0A

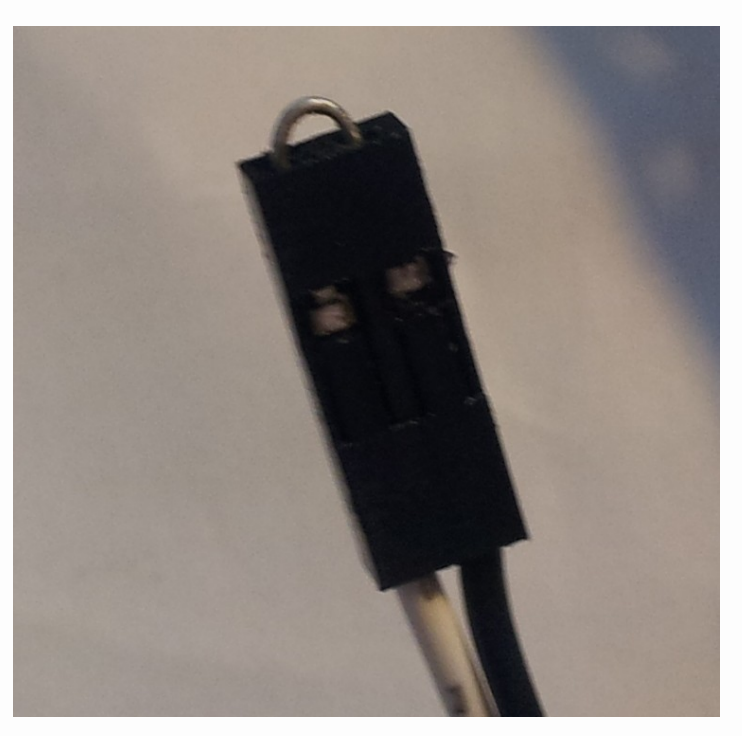

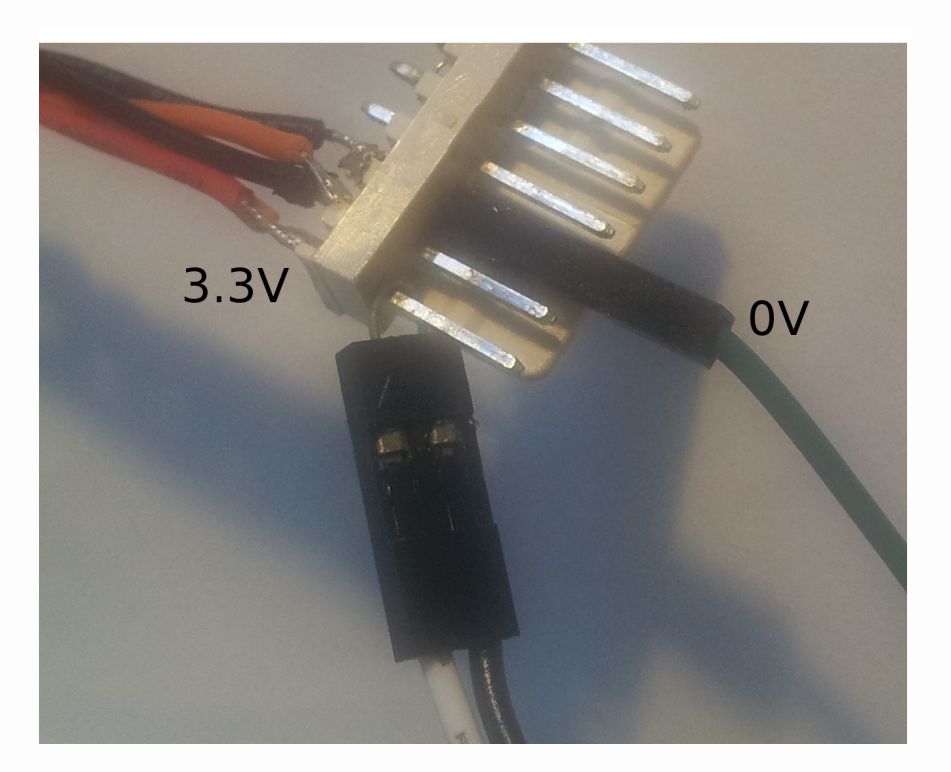

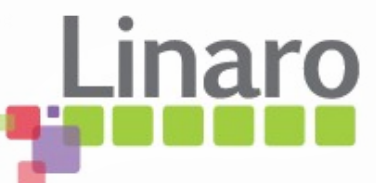

#### Temperature drift vs 0A current

- +1mV offset from 10°C drop in room temp
  - == "0A" error of +2.1mA with 470mR shunt !

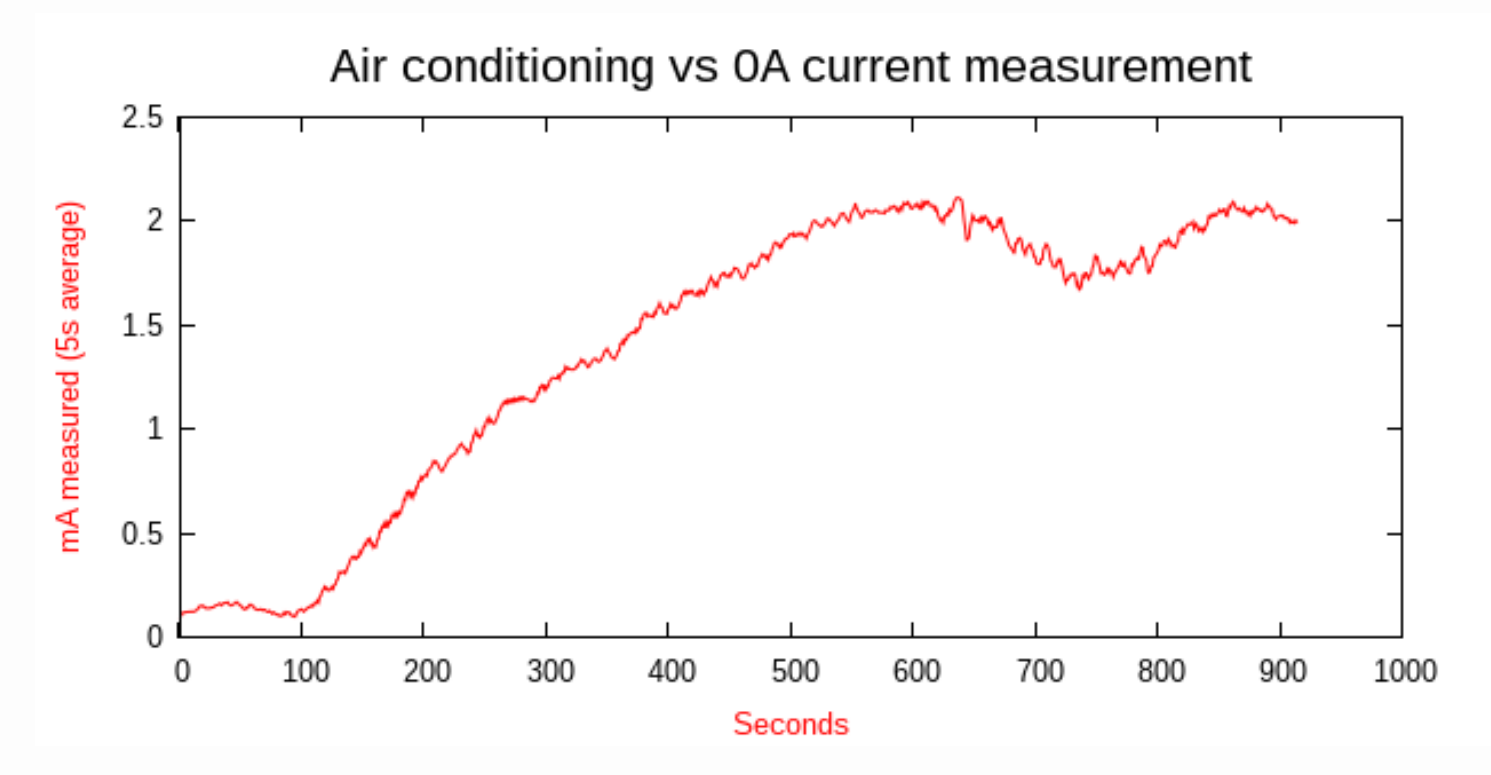

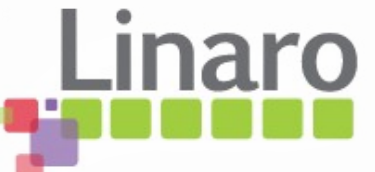

#### Temperature vs voltage

• Same problem on voltage channel, air conditioning offsets by -15%

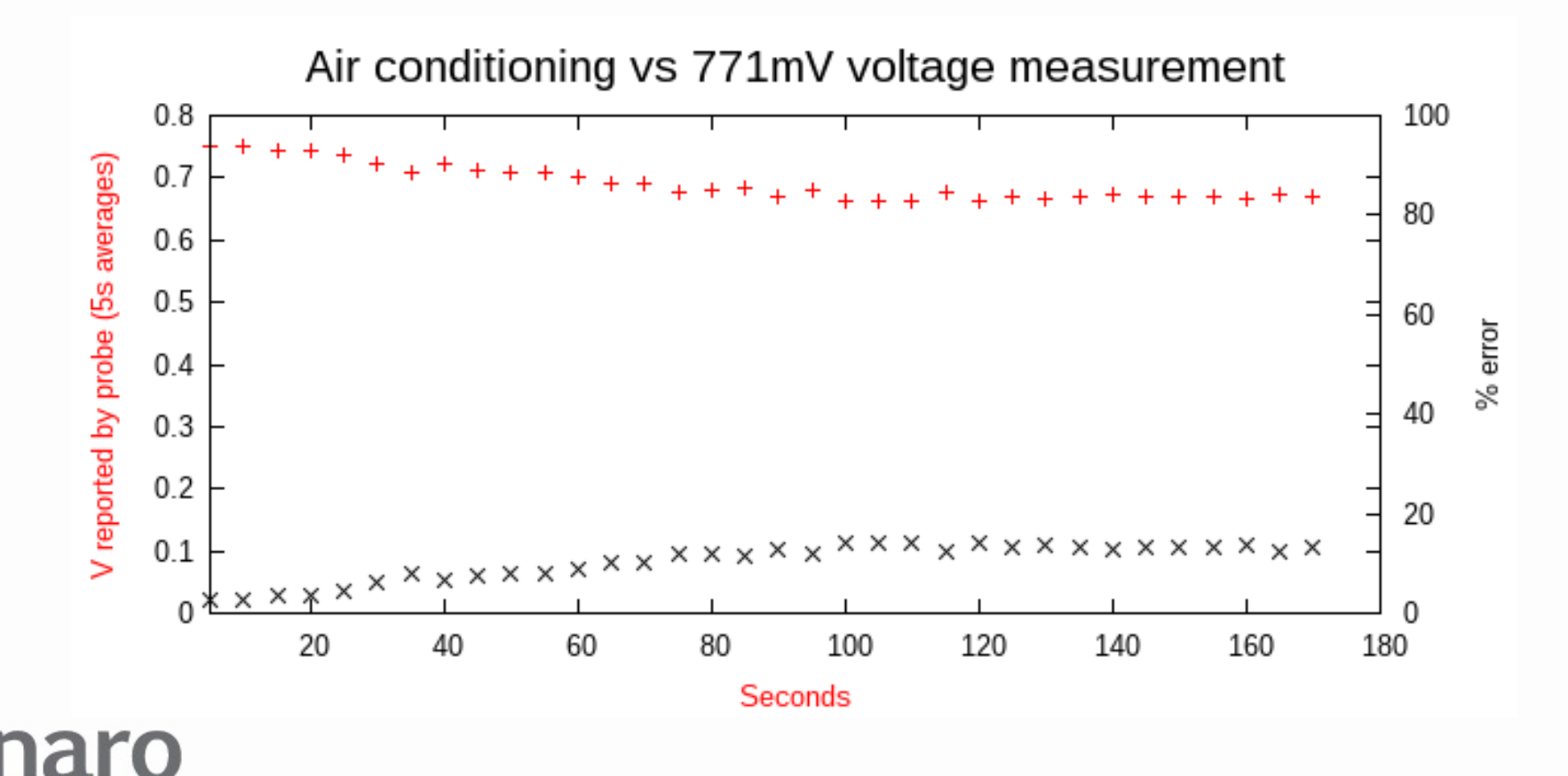

# Analysis

- Current measurements have > 2mA offset uncertainty due to temperature
- Can combat it a bit by keeping temperature as stable as possible and measuring offset before real measurements (--autozero)
- Very low current measurements are going to be unrepeatable and have high error, due to air currents, sunlight on probe etc

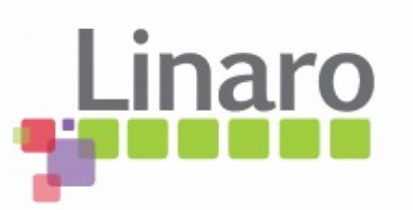

## **Correction model**

- Software has error slope tables for 771mV and 6.02V
- Interpolates on both tables and then interpolate between the results based on measured common-mode voltage
- Software has offsets for voltage and current measurements per channel stored in config

- Needs constant autozero to follow temperature

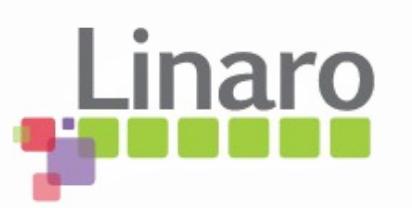

## Shunt tolerance

- Actual shunt resistance is not known precisely
  - Typically +/- 1% or 5% at room temp
  - Also varies with temperature
  - At high currents, may self-heat
  - Error here directly affects current and power calculations

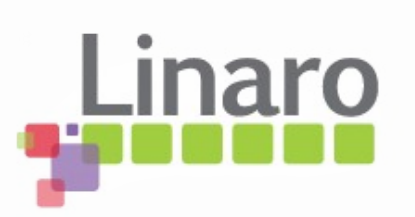

# Arm Energy Probe Basics

- What it is
- Quick electronics 101 recap
- Measuring around regulators
- Wiring your board for AEP usage
- Some actual measurements
- Major sources of measurement error
- Linux Commandline tool

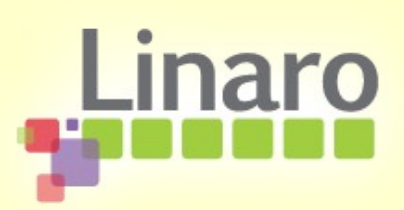
## Linux arm-probe commandline tool

- Scripting and gnuplot-friendly
- Output on stdout (info on stderr)
  - Gnuplot style ascii floating point
    - Sample# volts amps watts (default) or
    - Sample# watts (--justpower/-j)
- If previous output piped into stdin, adds column
  - Friendly for combining multiple runs
    - Sample# watts1 watts2

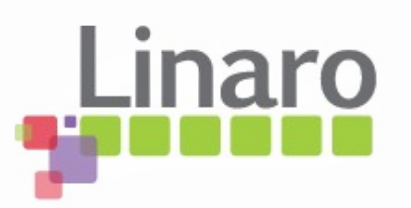

# Config file

- By default, ./config, # for comments
- First non-comment line is name for setup the config represents, eg, PandaES-B1-ANDY
- Then device path like /dev/ttyACM0
  - Followed by 3 x channel setups indented by space
  - <space> <channel name> <Rshunt> <Vslope> <Voffset for current> <fixed pretrigger> <"pretty name">

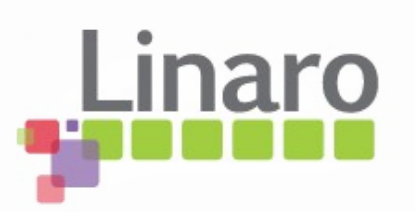

# Config file

- Example config file
  - PandaBoardES-B1-ANDY
  - /dev/ttyACM0
    - VDD\_VCORE1 0.470 1 -0.000253 0 VCORE1/MPU
    - VDD\_VCORE2 0.470 1 -0.000262 0 VCORE2/IVA\\\_AUDIO
    - VDD\_VCORE3 0.470 1 -0.000304 0 VCORE3/CORE
- Space indent at start of channel lines is critical!
- Can define multiple probes in one config

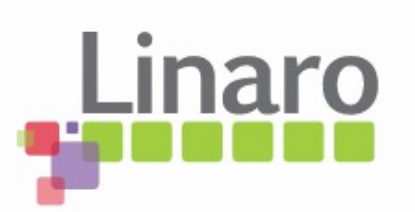

#### **Channel Autozero**

 --autozero / -z takes 5s average on selected channel and writes the voltage and current seen into config for that channel

- arm-probe -c VDD\_VCORE1 -z

- During this, short both channel sense lines to 0V line so you are measuring 0V, 0A offset
  - Unfortunately the offset varies by channel and temperature...

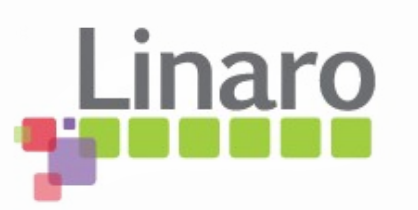

### Channel names

- Select the channel you will capture using the channel name from the first config column
  - --channel / -c <channel name>
  - If you have multiple probes, will find the correct probe according to /dev/ttyACM section in config
  - Take care to connect probes to USB in same order
  - "Pretty name" is used for channel in output
    - Gnuplot needs '\_' to be '\\\_' in pretty name

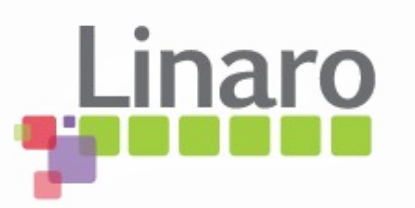

## Trigger threshold and filtering

- Specify "trigger" threshold in mV or mW
  - In volts ( --mvtrigger / -q <mV>), and / or
  - In power ( --mwtrigger / -w <mW>)
  - Default, 400mV
- Specify how long trigger must remain true to be accepted (--ustrigfilter / -f <us>)
  - Default, 400us
  - 200mV / mW hysteresis applied

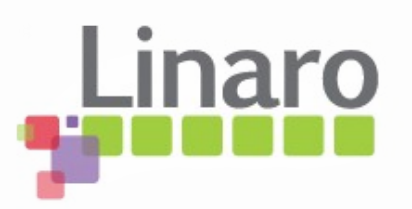

## Pretrigger

- Until trigger conditions seen, probe in "pretrigger" state
  - Nothing on stdout
  - Displays live volts / amps / watts on stderr
- Can capture to pretrigger buffer so you can see what led up to trigger event
  - (--mspretrigger / -p <ms to capture>)
  - Pretrigger buffer flushed on stdout first

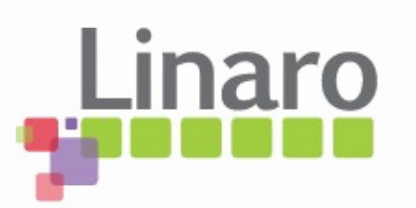

# Trigger holdoff

- Amount of time to wait after trigger event seen before actually triggering
  - --mstrighold / -t <ms>
  - Default 0ms
  - Allows you to target events that occur a fixed period after, eg, power-on, without capturing everything before

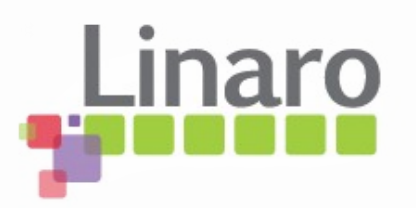

### Capture length and autoexit

- Can define how long to capture data
  - --mslength / -l <ms> (default: no limit)
    - Needed when combining captures on stdin
  - --exitoncap / -x exits the program when this capture limit is reached
  - --offexit / -o waits for trigger conditions to be false before exiting the program
    - Perfect to sync multiple scripted captures so next capture can trigger at power-on

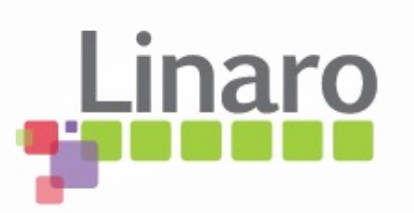

### Averaging

- Can apply mean averaging
  - --mean / -m <samples> (default: none)
    - Use with a large mean buffer to get single figure results instead of graph data
    - Ten samples per ms, so **-m 50000 -l 5000** gives perfectly mean-averaged 5s capture
    - Set your device to loop performing use-case
    - Choose a capture interval several times one loop period for best accuracy

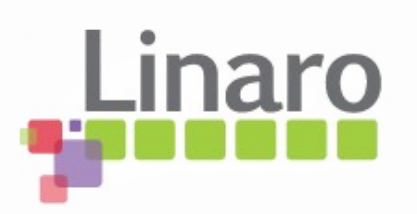

#### Decimation

• Reduces output to once per n samples

- --decimate / -d <samples> (default: 1)

- Allows long period monitoring of rails without being overwhelmed by data
- Can be combined with mean averaging, eg -m 50000 -d 50000 issues one new fully averaged sample every five seconds
- Sample# in output still counts real input samples, so you can follow real time

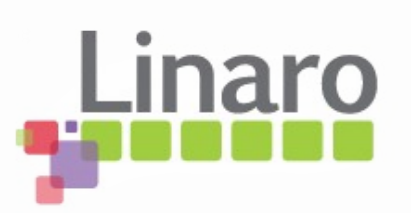

## Multicapture helper scripts

- Two common multichannel capture cases supported by scripts
  - aep-capture.sh capturing on all channels during or after boot for fixed period
    - Manages observing power cycling of target for each channel and synchronzing captures
  - aep-average.sh for each channel captures unsynchronized sample interval and fully mean-averages the power
    - Provides single power number for use-case

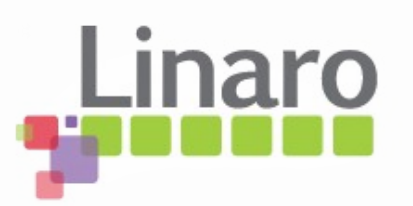

### **Gnuplot scripts**

- Gnuplot scripts will need customizing for your setup but have the basics
  - aeplot-average -
  - (continued next time...)

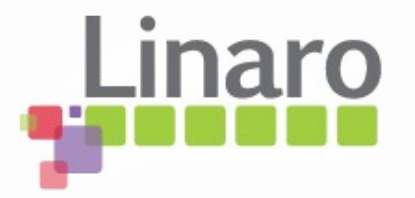